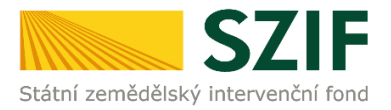

#### Podrobný postup pro doplnění Žádosti o dotaci prostřednictvím Portálu Farmáře

#### Program rozvoje venkova (2014 - 2020)

V tomto dokumentu je uveden podrobný postup doplnění Žádosti o dotaci prostřednictvím Portálu farmáře (dále také jen PF). Manuál se týká žadatelů, kteří mají vypořádat nedostatky dle Žádosti o doplnění neúplné dokumentace.

V případě, že ze Žádosti o doplnění neúplné dokumentace vyplývá povinnost doplnit "Formuláře pro posouzení finančního zdraví žadatele, u něhož je prokázání vyžadováno" (dle specifických částí Pravidel pro žadatele jednotlivých operací – kapitola 8., resp. 9), pak žadatel postupuje také v souladu s Podrobným postupem pro doložení "příloh k Finančnímu zdraví žadatele" prostřednictvím Portálu Farmáře, který je zveřejněn na stránkách <u>https://www.szif.cz/cs/prv2014</u>.

Pro práci v prostředí Portálu farmáře <u>doporučujeme použít internetový prohlížeč Internet Explorer verzi 9</u> <u>a vyšší.</u> Pro správnou funkci PDF formulářů je nutné mít nainstalovaný Acrobat Reader verze 10 a vyšší.

Upozorňujeme žadatele, že doplnění Žádosti o dotaci je časově náročné a závislé na rychlosti a stabilitě internetového připojení. Doporučujeme doplnění Žádosti o dotaci realizovat s časovou rezervou před konečným termínem pro doplnění.

#### A. Doplnění Žádosti o dotaci

Doplnění Žádosti o dotaci se provádí z účtu Portálu farmáře žadatele (dále jen PF). PF je žadateli přístupný na <u>www.szif.cz.</u> Po zobrazení webové stránky Státního zemědělského intervenčního fondu (dále jen SZIF) se žadatel přihlásí do PF prostřednictvím tlačítka "PORTÁL FARMÁŘE" (obr. 1).

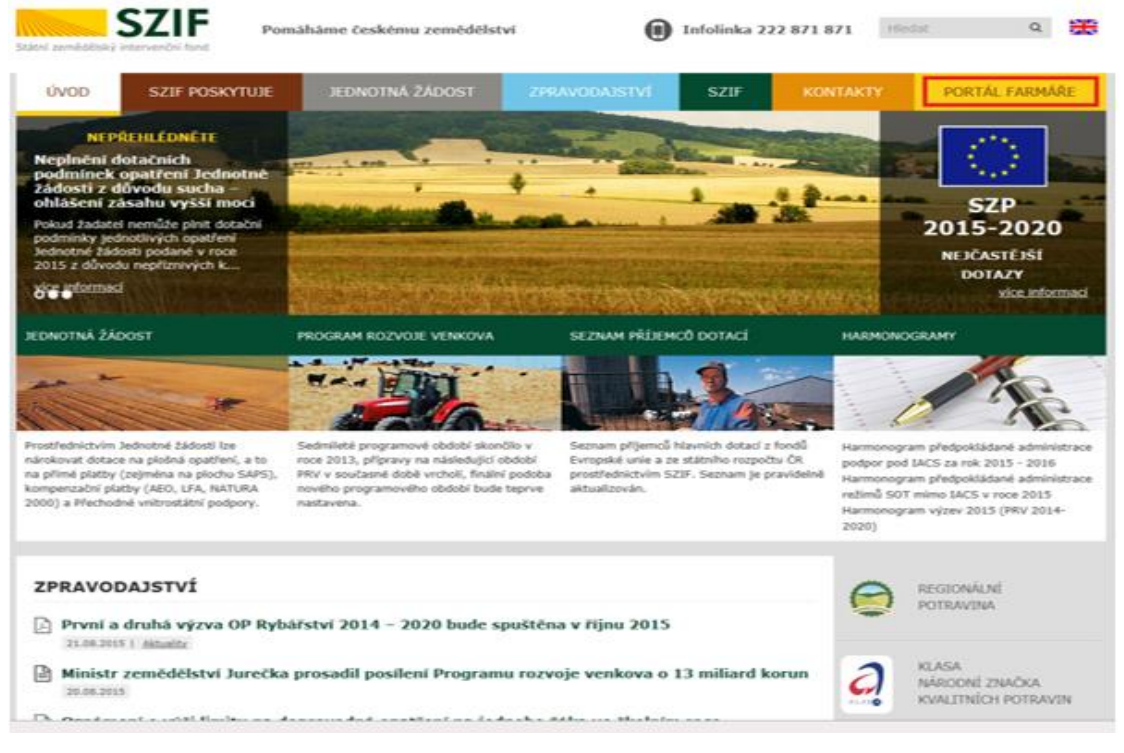

Obr. 1: www.szif.cz

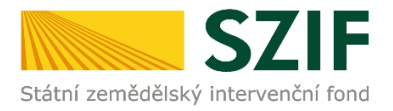

Po kliknutí na záložku "PORTÁL FARMÁŘE" se v hlavičce webových stánek SZIF zobrazí okno pro přihlášení (obr. 2). Žadatel vyplní uživatelské jméno a heslo do připravených textových polí a klikne na tlačítko "Přihlášení".

| Přihlášení slouží pro re                                                                                                    | gistrované uživatele a uživatele Portálu farmáře. V případě problémů při                   |  |  |  |  |  |  |  |
|----------------------------------------------------------------------------------------------------|--------------------------------------------------------------------------------------------|--|--|--|--|--|--|--|
| prihlaseni kontaktujte                                                                                                    | Technickou pomoc na tel.: 222 8/1 8/1.                                                     |  |  |  |  |  |  |  |
| Uživatelské jméno:                                                                                                    | *                                                                                          |  |  |  |  |  |  |  |
| Heslo:                                                                                                    | •                                                                                          |  |  |  |  |  |  |  |
|                                                                                                    | Přihlášení                                                                                 |  |  |  |  |  |  |  |
| Portál farmáře" je infr                                                                                                    | ormační portál, který poskytuje žadateli přístup k jodividuálním informacím                |  |  |  |  |  |  |  |
| detailního charakteru (                                                                                                    | o jeho žádostech a umožňuje mu využívat služby, jejichž cílem je žadateli                  |  |  |  |  |  |  |  |
| pomoci, případně mu p                                                                                                    | oskytnout podporu při vybraných úkonech. Přístup k individuálním                           |  |  |  |  |  |  |  |
| informacím a službám r                                                                                                    | na Portálu farmáře mají pouze registrovaní uživatelé. Pro získání                          |  |  |  |  |  |  |  |
| uživatelského jména a                                                                                                    | hesla do Portálu farmáře je třeba vyplnit 🔎 Žádost o přístup do                            |  |  |  |  |  |  |  |
| Portálu farmáře podle                                                                                                    | pokynů uvedených v dokumentu 🔎 Informace pro žadatele o přístup                            |  |  |  |  |  |  |  |
| do Portálu farmáře.                                                                                                    |                                                                                            |  |  |  |  |  |  |  |
| Pro získání uživatelské                                                                                                    | ho jména a hesla do portálu eAGRI pro Prodejce sudových vín a Příjemce                     |  |  |  |  |  |  |  |
| nebaleného vína je tře                                                                                                    | eba vyplnit 🔎 Žádost o přístup prodejce/příjemce podle pokynů                              |  |  |  |  |  |  |  |
| uvedených v dokumer                                                                                                    | itu Informace pro žadatele.                                                                |  |  |  |  |  |  |  |
| Upozornění!!!                                                                                                    |                                                                                            |  |  |  |  |  |  |  |
| Každý žadatel o dotac                                                                                                    | i by si měl být vědom komu zřídil přístupová práva na Portál farmáře a ve                  |  |  |  |  |  |  |  |
| vlastním zájmu takto z                                                                                                    | řízená přístupová práva aktualizovat.                                                      |  |  |  |  |  |  |  |
| Osoba, která má k účt                                                                                                    | u zřízena přístupová práva, může za žadatele činit veškeré úkony jako                      |  |  |  |  |  |  |  |
| sám žadatel. Jakýkoliv                                                                                                    | úkon učiněný prostřednictvím Portálu farmáře bude vždy posuzován                           |  |  |  |  |  |  |  |
| pouze podle jeho obsa                                                                                                    | hu, tzn. bez ohledu na to, která osoba mající platná přístupová práva je                   |  |  |  |  |  |  |  |
| za žadatele učinila. Při                                                                                                    | padné vady podání půjdou vždy k tíži žadatele.                                             |  |  |  |  |  |  |  |
| Přístupová práva k va                                                                                                    | šemu účtu si můžete ověřit na PF v "Seznamu účtů s přístupem do PF pro                     |  |  |  |  |  |  |  |
| řístupová práva k vašemu účtu si můžete ověřit na PF v "Seznamu účtů s přístupem do PF pro<br>dané 11°, který je k dispozici po přihlášení v záložce Nastavení / Účtv PF. |                                                                                            |  |  |  |  |  |  |  |
| dané JI", který je k dis                                                                                                    |                                                                                            |  |  |  |  |  |  |  |
| dané JI <sup>*</sup> , který je k dis<br>Jste <i>registrovaný už</i> iv                                                                                                   | a <i>tel pro odběr novinek SZIF</i> a zapomněli jste heslo? <mark>Zašleme vám ho na</mark> |  |  |  |  |  |  |  |

Obr. 2: Přihlášení do PF

Po přihlášení se zobrazí úvodní strana PF. Pro nalezení Žádosti o doplnění neúplné dokumentace/Oznámení o provedené administrativní kontrole lze například použít odkaz "Odeslané dokumenty ze SZIF" v levé sloupcové nabídce (obr. 3).

| Státní zemědělský intervenčn                                                                                                    | í fond                                                   |                                                                                                    | - Conse                                                                                          | - 1.                                   |                                         | Torin                                           |                                   |
|----------------------------------------------------------------------------------------------------|----------------------------------------------------------|----------------------------------------------------------------------------------------------------|--------------------------------------------------------------------------------------------------|----------------------------------------|-----------------------------------------|-------------------------------------------------|-----------------------------------|
|                                                                                                    |                                                          | *                                                                                                    | 2                                                                                                | Úvod                                   | Nastavení                               | Nápověda Př                                     | ejít na Odhlá                     |
| TEST SYSTÉM                                                                                                    | <b>∦</b> ≻ <u>Nová podá</u>                              | <u>ní</u> > Odeslané dokunenty ze                                                                             | SZIF                                                                                             |                                        |                                         |                                                 |                                   |
| > Identifikační a kontaktní údaje                                                                                                    | ODESLA                                                   | NÉ DOKUMEN                                                                                                    | ITY ZE SZIF                                                                                      |                                        |                                         |                                                 |                                   |
| > Přehled podání                                                                                                    |                                                          |                                                                                                    |                                                                                                  |                                        |                                         |                                                 |                                   |
| 🗸 Nová podání                                                                                                    | Žádosti PRV                                              |                                                                                                    |                                                                                                  |                                        |                                         |                                                 |                                   |
| <ul> <li>&gt; Jednotná žádost a žádosti AEO, AEKO<br/>a EZ</li> <li>&gt; Žádosti PRV - projektová opatření</li> <li>&gt; Žádosti MAS</li> </ul> | UPOZORNĚ<br>Níže uvedene<br>přečtení doku<br>dokumenty k | <u>VÍ:</u><br>é dokumenty k administraci Ži<br>umentu. Po této lhûtě je doku<br>dispozici trvale, doporučujen | idosti/Žádostí o dotaci v rámo<br>iment z Portálu farmáře autor<br>ne uložit je do vlastního PC. | i projektových op<br>maticky odstraněr | atření PRV jsou :<br>n. V případě, že c | zde k dispozici po dob<br>Ihce žadatel/příjemce | u 90-ti dnů od<br>dotace mít tyto |
| Žádosti OP Rybářství – projektová                                                                                                    | Тур                                                      | Dokument                                                                                                    |                                                                                                  |                                        |                                         | Datum publikace                                 | Přečteno                          |
| opatření                                                                                                    | Dokumer                                                  | nty k žádosti:                                                                                                |                                                                                                  |                                        |                                         |                                                 |                                   |
| <ul> <li>&gt; Lesnictví</li> <li>&gt; Ohlášení změny v Evidenci půdy</li> </ul>                                                                 | P                                                        | Žádost o doplnění neúplne                                                                                     | é dokumentace                                                                                    |                                        | 2                                       | 0.07.2016 10:58:02                              | ê                                 |
| > Doplňková podání                                                                                                    | J.                                                       | Potvrzení o zaregistrován                                                                                     | í Žádosti o dotaci                                                                               |                                        | 2                                       | 4.05.2016 15:33:05                              | Ô                                 |
| <ul> <li>&gt; Elektronické odeslání žádosti</li> <li>&gt; Odeslané dokumenty ze SZIF</li> </ul>                                                 | Dokumer                                                  | nty k žádosti:                                                                                                |                                                                                                  |                                        |                                         |                                                 |                                   |
| > Direct Mailing                                                                                                    | ×                                                        | Potvrzení o zaregistrován                                                                                     | í Žádosti o dotaci z PRV                                                                         |                                        | 0                                       | 2.02.2015 15:04:31                              |                                   |
|                                                                                                    | Dokumer                                                  | nty k žádosti:                                                                                                |                                                                                                  |                                        |                                         |                                                 |                                   |
|                                                                                                    | Æ                                                        | Oznámení o provedené ad                                                                                       | lministrativní kontrole - po do                                                                  | <u>plnění</u>                          | 3                                       | 0.04.2013 08:06:07                              |                                   |
|                                                                                                    |                                                          | Žádost o doplnění neúplne                                                                                     | é dokumentace                                                                                    |                                        | 0                                       | 9.04.2013 06:45:45                              |                                   |
|                                                                                                    | Æ                                                        | Potvrzení o zaregistrován                                                                                     | í Žádosti o dotaci z PRV                                                                         |                                        | 1                                       | 9.03.2013 13:58:01                              |                                   |

Obr. 3: Odeslané dokumenty ze SZIF

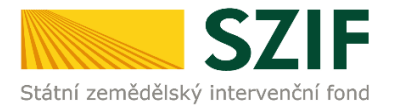

Po kliknutí na Žádost o doplnění neúplné dokumentace u konkrétní žádosti, kterou žadatel bude doplňovat, se zobrazí nabídka k uložení Žádosti o doplnění. Stažení se provede prostřednictvím tlačítka Uložit → Uložit jako (zvýrazněno na obr. 4). V této stažené Žádosti o doplnění neúplné dokumentace jsou vypsány všechny nedostatky (chyby, nesrovnalosti, výzvy k doložení příloh apod.), k jejichž vypořádání je žadatel vyzván.

| Statili Zemedelský intervencin                                                                                                    | í fond                                                               |                                                                                                    |                                                                                                    | Carl Carl Carl    | B                                     | -                                                                                                    | A CARLES                                                                                                    | R mA          |
|----------------------------------------------------------------------------------------------------|----------------------------------------------------------------------|----------------------------------------------------------------------------------------------------|----------------------------------------------------------------------------------------------------|-------------------|---------------------------------------|----------------------------------------------------------------------------------------------------|----------------------------------------------------------------------------------------------------|---------------|
|                                                                                                    |                                                                      | *                                                                                                    | 4                                                                                                    | Úvod              | Nastavení                             | Nápověda                                                                                                    | Přejít na…                                                                                                    | Odhlásit      |
| TEST SYSTÉM                                                                                                    | 🖍 > <u>Nová podá</u>                                                 | <u>ní</u> > Odeslané dokumenty ze SZI                                                                                                    | F                                                                                                    |                   |                                       |                                                                                                    |                                                                                                    |               |
| Identifikační a kontaktní údaje                                                                                                    | ODESLA                                                               | NÉ DOKUMENT                                                                                                    | Y ZE SZIF                                                                                                    |                   |                                       |                                                                                                    |                                                                                                    |               |
| Přehled podání                                                                                                    |                                                                      |                                                                                                    |                                                                                                    |                   |                                       |                                                                                                    |                                                                                                    |               |
| Nová podání                                                                                                    | Žádosti PRV                                                          |                                                                                                    |                                                                                                    |                   |                                       |                                                                                                    |                                                                                                    |               |
| <ul> <li>Jednotná žádost a žádosti AEO, AEKO<br/>a EZ</li> </ul>                                                                                                    | UPOZORNĚI<br>Níže uvedené                                            | <u>NÍ:</u><br>é dokumenty k administraci Žádo                                                                                                    | sti/Žádostí o dotaci v rámo                                                                                                    | i projektových op | atření PRV isou                       | zde k dispozici po r                                                                                            | dobu 90-ti doð                                                                                                    | bo            |
|                                                                                                    |                                                                      |                                                                                                    |                                                                                                    |                   |                                       |                                                                                                    |                                                                                                    |               |
| Žádosti PRV - projektová opatření                                                                                                    | přečtení dok.                                                        | umentu. Po této lhûtě je dokume                                                                                                    | nt z Portálu farmáře autor                                                                                                    | maticky odstraněn | . V případě, že o                     | hce žadatel/příjen                                                                                              | nce dotace mít                                                                                                    | tyto          |
| <ul> <li>Žádosti PRV - projektová opatření</li> <li>Žádosti MAS</li> </ul>                                                                                                    | přečtení dok.<br>dokumenty k                                         | umentu. Po této lhûtě je dokume<br>dispozici trvale, doporučujeme u                                                                                                    | nt z Portálu farmáře autor<br>Iložit je do vlastního PC.                                                                            | naticky odstraněn | . V případě, že o                     | hce žadatel/příjen                                                                                              | nce dotace mit                                                                                                    | : tyto        |
| <ul> <li>Žádosti PRV - projektová opatření</li> <li>Žádosti MAS</li> <li>Žádosti OP Rybářství – projektová opatření</li> </ul>                                                                                                    | přečtení doku<br>dokumenty k<br>Typ                                  | umentu. Po této lhôtě je dokume<br>dispozici trvale, doporučujeme u<br>Dokument                                                                                                    | nt z Portálu farmáře autor<br>Iložit je do vlastního PC.                                                                            | naticky odstraněn | . V případě, že o                     | hce žadatel/příjen<br>Datum publika                                                                             | nce dotace mít<br>ace Přečto                                                                                                    | eno           |
| <ul> <li>Žádosti PRV - projektová opatření</li> <li>Žádosti MAS</li> <li>Žádosti OP Rybářství - projektová opatření</li> <li>Lesnictví</li> </ul>                                                                                                    | přečtení doku<br>dokumenty k<br>Typ<br>Dokumer                       | umentu. Po této ľhůtě je dokume<br>dispozici trvale, doporučujeme u<br>Dokument<br>nty k žádosti:                                                                                                    | nt z Portálu farmáře autor<br>iložit je do vlastního PC.                                                                            | naticky odstraněn | . V případě, že o                     | hce žadatel/příjen<br>Datum publika                                                                             | nce dotace mít<br>ace Přečto                                                                                                    | eno           |
| <ul> <li>Žádosti PRV - projektová opatření</li> <li>Žádosti MAS</li> <li>Žádosti DP Rybářství - projektová opatření</li> <li>Jesnictví</li> <li>Delašení změny v Evidenci půdy</li> </ul>                                                                                                    | přečtení doku<br>dokumenty k<br>Typ<br>Dokumer                       | umentu. Po této lhûtě je dokume<br>dispozici trvale, doporučujeme u<br>Dokument<br>nty k žádosti:<br>Žádost o dopinění neúplné do                                                                                                    | nt z Portálu farmáře autor<br>iložit je do vlastního PC.<br>kumentace                                                               | naticky odstraněn | . V případě, že o<br>2                | Datum publika                                                                                                   | nce dotace mit<br>ace Přečto<br>8:02 🚖                                                                                                    | eno           |
| <ul> <li>Žádosti PRV - projektová opatření</li> <li>Žádosti MAS</li> <li>Žádosti DP Rybářství - projektová opatření</li> <li>Lesnictví</li> <li>Ohlášení změny v Evidenci půdy</li> <li>Doplňková podání</li> </ul>                                                                                                    | přečtení doku<br>dokumenty k<br>Typ<br>Dokumer                       | umentu. Po této hůtě je dokume<br>dispozid trvale, doporučujeme u<br>Dokument<br>hty k žádosti:<br>Žádost o dopinění neúplné do<br>Potvrzení o zaregistrování Žá                                                                                     | nt z Portálu farmáře autor<br>iložit je do vlastního PC.<br><u>kumentace</u><br>idosti o dotaci                                     | naticky odstraněn | . V případě, že o<br>2                | Datum publika                                                                                                   | nce dotace mit<br>ace Přečta<br>3:02 👜                                                                                                    | eno           |
| <ul> <li>Žádosti PRV - projektová opatření</li> <li>Žádosti MAS</li> <li>Žádosti MAS</li> <li>Žádosti OP Rybářství - projektová opatření</li> <li>Lesnictví</li> <li>Johlášení změny v Evidenci půdy</li> <li>Doplňková podání</li> <li>Elektronické odeslání žádosti</li> </ul>                                                                                                    | přečtení doku<br>dokumenty k<br>Typ<br>Dokumer                       | umentu. Po této ľhůkě je dokume<br>dispozici trvále, doporučujeme u<br>Dokument<br>hty k žádosti:<br>Žádost o dozinění neúzlné do<br>Potvrzení o zaredistrování Žá                                                                                   | nt z Portálu farmáře autor<br>Jožit je do vlastního PC.<br><u>kumentace</u><br>Idosti o dotaci                                      | naticky odstraněn | . V případě, že o<br>2<br>2           | hce žadatel/příjen<br>Datum publika<br>0.07.2016 10:58<br>4.05.2016 15:33                                       | nce dotace mit<br>ace Přečta<br>8:02 👜                                                                                                    | eno           |
| <ul> <li>žádosti PRV - projektová opatření</li> <li>žádosti MAS</li> <li>žádosti MAS</li> <li>žádosti OP Rybářství - projektová opatření</li> <li>Lesnictví</li> <li>Ohlášení změny v Evidenci půdy</li> <li>Dohlátová podání</li> <li>Dektronické odeslání žádosti</li> <li>Odeslané dokumenty ze SZIF</li> </ul>                                                                      | přečtení doka<br>dokumenty k<br>Dokumen<br>Dokumen                   | umentu. Po této hůtě je dokume<br>dispozicí trvále, doporučujeme u<br>Dokument<br>nty k žádosti:<br>Žádost o dopiněrí neúplné do<br>Potvrzení o zaredstrování Žá<br>nty k žádosti:                                                                   | nt z Portálu farmáře autor<br>liožit je do vlastního PC.<br><u>Aumentace</u><br>dostl o dotaci                                      | naticky odstraněn | . V případě, že o<br>2<br>2           | hce žadatel/přijen<br>Datum publika<br>0.07.2016 10:58<br>4.05.2016 15:33                                       | nce dotace mit<br>ace Přečta<br>8:02 👜<br>8:05 👰                                                                                                    | eno           |
| <ul> <li>&gt; Žádosti PRV - projektová opatření</li> <li>&gt; Žádosti MAS</li> <li>&gt; Žádosti MAS</li> <li>&gt; Žádosti OP Rybářství - projektová opatření</li> <li>&gt; Lesnictví</li> <li>&gt; Ohlášení změny v Evidenci půdy</li> <li>&gt; Oblášení zádosti</li> <li>&gt; Odeslané dokumenty ze SZIF</li> <li>Direct Mailing</li> </ul>                                            | přečtení doka<br>dokumenty k<br>Typ<br>Dokumen<br>Dokumen<br>Dokumen | umentu. Po této hůtě je dokume<br>dispozicí trvále, doporučujeme u<br>Dokument<br>nty k žádosti:<br>Žádost o dopinění neúzlné do<br>Potvrzení o zaredistrování Žá<br>nty k žádosti:<br>Potvrzení o zaredistrování Žá                                 | nt z Portálu farmáře autor<br>lioži je do vlastního PC.<br><u>kumentace</u><br>dosti o dotaci<br>dosti o dotaci z PRV               | naticky odstraněn | . v případě, že o<br>2<br>2<br>0      | hce Zadatel/přijen<br>Datum publika<br>0.07.2016 10:58<br>4.05.2016 15:33<br>2.02.2015 15:04                    | nce dotace mit           ace         Přečtr           8:02         @           8:05         @           8:31         @                                | eno           |
| <ul> <li>&gt; Žádosti PRV - projektová opatření</li> <li>&gt; Žádosti MAS</li> <li>&gt; Žádosti MAS</li> <li>&gt; Žádosti OP Rybářství - projektová opatření</li> <li>&gt; Lesnictví</li> <li>&gt; Ohlášení změny v Evidenci půdy</li> <li>&gt; Ohlášení zádosti</li> <li>&gt; Dektronické odeslání žádosti</li> <li>&gt; Odeslané dokumenty ze SZIF</li> <li>Direct Mailing</li> </ul> | přečtení doka<br>dokumenty k<br>Typ<br>Dokumen<br>Dokumen<br>Dokumen | umentu. Po této hůtě je dokume<br>dispozicí trvále, doporučujeme u<br>Dokument<br>nty k žádosti:<br>Žádost o dopinění neúplné do<br>Potvrzení o zaredistrování Žá<br>nty k žádosti:<br>Potvrzení o zaredistrování Žá<br>Žádost o dopinění neúplně do | nt z Portálu farmáře autor<br>lioži je do vlastního PC.<br><u>kumentace</u><br>dosti o dotaci<br>dosti o dotaci z PRV<br>akumentace | naticky odstraněn | . V případě, že o<br>2<br>2<br>0<br>1 | hce zadatel/příjen<br>Datum publika<br>0.07.2016 10:58<br>4.05.2016 15:33<br>2.02.2015 15:04<br>0.08.2011 08:01 | nce dotace mit           ace         Přečta           8:02         (a)           8:05         (a)           8:31         (a)           1:03         U | eno<br>Iložit |

Obr. 4: Odeslané dokumenty ze SZIF

Na obr. 5 je znázorněn formulář Žádosti o doplnění neúplné dokumentace. V této žádosti jsou uvedeny důležité informace, jako je např. **Ihůta pro doplnění**, **kontakt na referenta**, kterého může žadatel v případě potřeby kontaktovat (např. z důvodu neporozumění požadavkům obsaženým v Žádosti o doplnění neúplné dokumentace).

Lhůta pro doplnění nedostatků je stanovena Pravidly pro žadatele. Standardně je stanovena na 14 kalendářních dnů od vyhotovení Žádosti o doplnění neúplné dokumentace.

| Statni zemědělský intervenční fond                                | V1105.05                                                                                         | Ve Smečkách 33, 110 00 Praha 1<br>tel.: +420 222 871 620<br>fax: +420 222 871 765<br>e-mail: info@szif.cz; www.szif.cz |
|-------------------------------------------------------------------|--------------------------------------------------------------------------------------------------|----------------------------------------------------------------------------------------------------|
|                                                                   |                                                                                                  |                                                                                                    |
| Naše č.j.: SZIF/2016/                                             |                                                                                                  | Ċ.j.: SZIF/2016/0459419                                                                                                |
| Vyřizuje: Ing. Marie<br>Telefon:<br>E-mail:                       |                                                                                                  |                                                                                                    |
| Datum: xx. xx. 2017                                               |                                                                                                  |                                                                                                    |
| Žádost o doplnění neúplné                                         | dokumentace                                                                                      |                                                                                                    |
| Vážená paní, vážený pane,                                         |                                                                                                  |                                                                                                    |
| dne 23.05.2016 byla předlože                                      | na Vaše Žádost o dotaci z PRV                                                                    | /:                                                                                                    |
| Registrační číslo:                                                | 16/003/0411a/ /                                                                                  |                                                                                                    |
| Název žadatele:                                                   |                                                                                                  |                                                                                                    |
| IČ/RČ (datum narození):                                           |                                                                                                  |                                                                                                    |
| Název projektu:                                                   | INVESTICE DO ŽIVOČIŠN                                                                            | ÉVÝROBY                                                                                                    |
| Operace:                                                          | 4.1.1 - Investice do zen                                                                         | nědělských podniků                                                                                                    |
| Záměr:                                                            | a) Projekty do 1 000 00<br>hospodaří na maximáln                                                 | 00,- Kč, vč. a zároveň žadatel<br>ě 150 ha; Živočišná výroba                                                           |
| Administrativní kontrolou Žádo<br>nedostatky:<br>Žádost o dotaci: | osti o dotaci a příloh k Žádost                                                                  | ti o dotaci, byly zjištěny následující                                                                                 |
| Pole                                                              | Vysvětlivka                                                                                      |                                                                                                    |
| B1-1.Popis projektu                                               | popsat samotné využití trakto<br>stavební investice - výchozí s<br>typ ustájení - v souladu s C1 | oru v živočišné výrobě, popsat<br>tav a potřebnost, kolik UM, jaký                                                     |
| B1-2.Popis současného stavu<br>a zdůvodnění projektu              | zdůvodnění stavebních invest                                                                     | ic?                                                                                                    |
| B1-3.Výsledky projektu                                            | chybí stavební investice?                                                                        |                                                                                                    |
| B1-7.Předpokládané datum<br>ukončení fyzické realizace            | upozornění - dle Smlouvy je t<br>musí být splněno                                                | ermín dodání stroje 31.12.2017 -                                                                                       |

projektu B1-25.Popis umístění projektu vyjasněte, dle KN se na parcele 55 nachází stavební objekt s

Obr. 5: Žádost o doplnění neúplné dokumentace

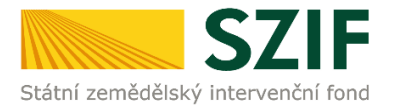

Pokud je žadatel vyzván, aby opravil Žádost o dotaci, týká se ho tabulka "Žádost o dotaci" znázorněná na obr. 6.

Tato tabulka obsahuje sloupce:

Pole: Odkazuje na číslo strany v žádosti, číslo pole v žádosti a název pole v žádosti. Vysvětlivka: Popisuje, co má být v Žádosti o dotaci opraveno.

| Žádost o dotaci:                                           |                                                                                                    |
|------------------------------------------------------------|----------------------------------------------------------------------------------------------------|
| Pole                                                       | Vysvětlivka                                                                                                    |
| B1-Objekt[1]-Kat.území[1]-<br>Parcela[2]-18.Parcelní číslo | vyjasnit co bude realizováno na p.č 850/18, když v poli č 2 je<br>uvedeno, že ve skladovacích boxech budou umístěny nové<br>plastové velkobedny, sjednotit s kat. mapou |
| B1-Objekt[2]-Tabulka Místa<br>realizace projektu           | doplnit místo realizace, kde bude umístěn vysokozdvižný vozík                                                                                                    |
| B2-6.Datum zápisu do<br>evidence zemědělského              | opravit datum dle EZP (16.6.2004)                                                                                                    |

Obr. 6: Tabulka s požadavky na opravu v Žádost o dotaci

V případě, kdy je žadatel vyzván k doplnění příloh, týká se ho tabulka "Přílohy k žádosti o dotaci" znázorněná na obr. 7.

Tato tabulka obsahuje sloupce:

| Název přílohy:    | Odkazuje na danou přílohu              |
|-------------------|----------------------------------------|
| Kontrola přílohy: | Kontrola                               |
| Vysvětlivka:      | Popisuje, co má být v příloze opraveno |

| Přílohy k žádosti o dotaci:                                                                                                    |                                       |                                                                        |
|----------------------------------------------------------------------------------------------------|---------------------------------------|------------------------------------------------------------------------|
| Název přílohy                                                                                                    | Kontrola přílohy                      | Vysvětlivka                                                            |
| Pudorys stavby/pudorys<br>dispozice technologie v<br>odpovídajícím měřitku s<br>vyznačením rozměrů<br>stavby/technologie k<br>projektu nebo jeho části -<br>kde není doložena jako<br>povinná příloha projektová<br>dokumentace předkládaná<br>k územnímu nebo<br>stavebnímu řízení nebo k<br>ohlášení stavby - prostá<br>kopie. | Uvedeny rozmery<br>stavby/technologie | Rozmery neuvedeny, zakreslete umisteni<br>technologie, je-li to možné. |
| Katastrální mapa s<br>vyznačením lokalizace<br>předmětu projektu v<br>odpovídajícím měřítku, ze<br>které budou patrná čísla<br>pozemků, hranice<br>pozemků a měřítko mapy<br>- prostá kopie.                                                                                                    | Vyznačena<br>lokalizace projektu      | vyznačena pouze část. Uveďte zákres<br>celého obsahu žádosti.          |

Obr. 7: Tabulka s požadavky na opravu příloh

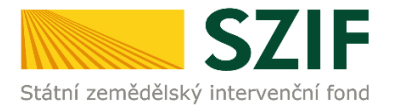

#### Příklady, které jsou uvedeny níže, představují, jakým způsobem identifikovat pole k doplnění.

#### Příklad č. 1:

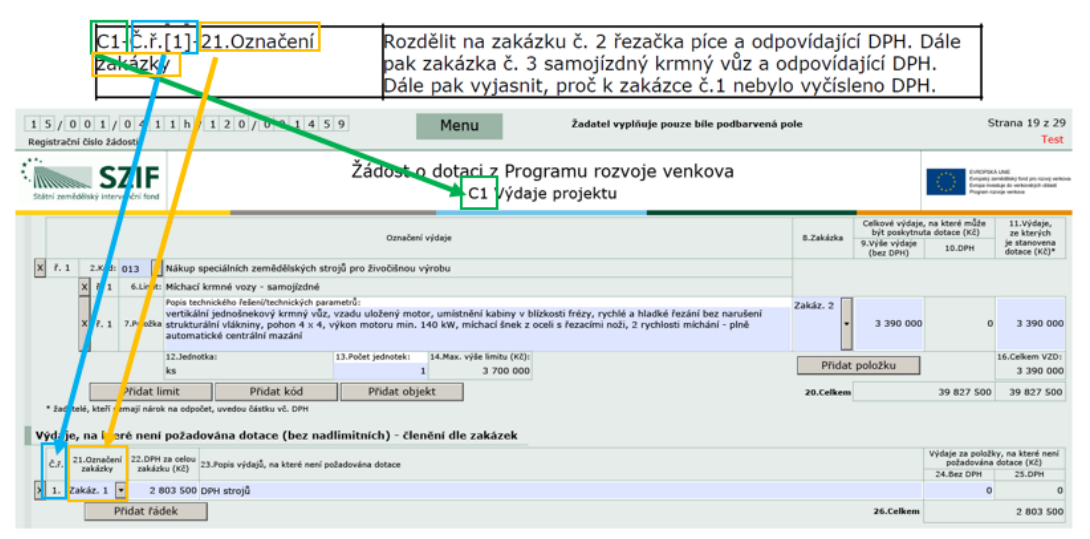

C1 – Odkazuje na stránku Žádosti o dotaci
Č.ř. [1] – Odkazuje na číslo řádku
21. Označení zakázky - odkazuje na pole č. 21

V tomto případě doporučujeme identifikovat pole následujícím postupem. Nejprve je vhodné vyhledat odpovídající stranu žádosti, tj. zde C1. Poté se identifikuje pole, tj. zde č. 21 Označení zakázky. Číslo řádku (Č.ř. [1]) označuje v jakém řádku se chybný údaj nachází, tzn. zde se jedná o první řádek. Následuje vypracování podle požadavků referenta.

#### Příklad č. 2:

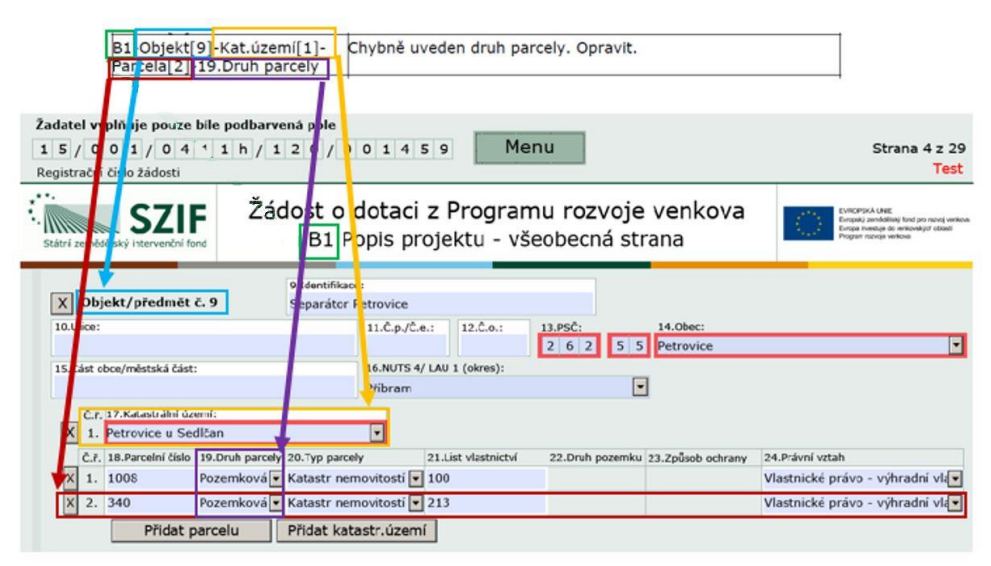

B1 – Odkazuje na stránku Žádosti o dotaci

Objekt [9] – Odkazuje na Objekt/předmět č. 9

Kat. území [1] – Odkazuje na oblast Katastrálního území u objektu [9] Parcela [2] – Odkazuje na parcelu ve druhém řádku.

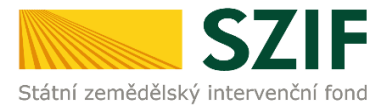

19. Druh parcely – Odkazuje na pole 19. Druh parcely

V tomto případě doporučujeme identifikovat pole následujícím postupem. Nejprve je vhodné vyhledat odpovídající stranu žádosti, tj. zde B1. Poté identifikovat Objekt [9], sekci Kat. území [1], ve kterém se vyhledá Parcela [2], tzn. parcela na druhém řádku. Dále se pozornost zaměří na pole č. 19 Druh parcely, u něhož má být provedena oprava. Následuje vypracování podle požadavků referenta, tzn. oprava druhu parcely uvedené ve druhém řádku.

#### Příklad č. 3:

| Í                          | C1-               | Obje                      | kt[1] Kód[:                                                             | 1]-                                                                                                    | Rozr                        | něry střec                   | hy                  |                       |                        |           |                                                                |                                                                                                    |                                                                                             |
|----------------------------|-------------------|---------------------------|-------------------------------------------------------------------------|----------------------------------------------------------------------------------------------------|-----------------------------|------------------------------|---------------------|-----------------------|------------------------|-----------|----------------------------------------------------------------|----------------------------------------------------------------------------------------------------|---------------------------------------------------------------------------------------------|
|                            | Pod               | kód[                      | 1]-Limit[1]                                                             | -                                                                                                    |                             |                              | 1                   |                       |                        |           |                                                                |                                                                                                    |                                                                                             |
|                            | Polc              | )žka[                     | 1 7.Popis                                                               |                                                                                                    |                             |                              |                     |                       |                        |           |                                                                |                                                                                                    |                                                                                             |
|                            | tech              | nnick                     | ého                                                                     |                                                                                                    |                             |                              |                     |                       |                        |           |                                                                |                                                                                                    |                                                                                             |
|                            | řeše              | ení/te                    | echnických                                                              | parame                                                                                                    | trŭ                         |                              |                     |                       |                        |           |                                                                |                                                                                                    |                                                                                             |
|                            |                   |                           |                                                                         |                                                                                                    |                             |                              |                     |                       |                        |           |                                                                |                                                                                                    |                                                                                             |
| 1 5 / 0 0<br>Registrační č | 0 1 /<br>íslo žác | 0 4 1<br>losti            | 1 c / 1 2 0 /                                                           | 0 0 0 7 1                                                                                                    | 4                           | Menu                         | Ža                  | datel vyplňuje pou    | ize bile podbarvená po | le        |                                                                |                                                                                                    | Strana 8 z 17<br>Test                                                                       |
| Státni zeměděk             | S,                | <b>ZIF</b><br>venčni fond |                                                                         |                                                                                                    | Žádost                      | o dotaci z F<br>C1 Vy        | ogramu<br>daje proj | i rozvoje ve<br>ektu  | enkova                 |           |                                                                | Constant<br>Constant<br>Con | A UNE<br>Antidebaij tané pro navej verkova<br>staje da verkovských sklasti<br>oreje verkova |
| X 1.0bjek                  | d č. 1            | Odc                       | hovna telat                                                             |                                                                                                    |                             |                              |                     |                       |                        |           |                                                                |                                                                                                    |                                                                                             |
|                            |                   |                           |                                                                         |                                                                                                    | Označe                      | vî vyîdaje                   |                     |                       |                        | 8.Zakázka | Celkové výdaje,<br>být poskytnut<br>9.Výše výdaje<br>(bez DPH) | na které může<br>a dotace (Kč)<br>10.DPH                                                                                                    | 11.Výdaje,<br>ze kterých<br>je stanovena<br>dotace (Kč)*                                    |
| X ř. 1                     | 2.Kód:            | 001 💌                     | Stáje pro skot a stacio                                                 | onární vodojem                                                                                                    | ý                           |                              |                     |                       |                        |           |                                                                |                                                                                                    |                                                                                             |
| X                          | . 1               | 5.Podkód:                 | Stáje pro telata, jalov                                                 | ice a býky v ko                                                                                                    | tcovém ustájení             | 1                            |                     |                       | •                      |           |                                                                |                                                                                                    |                                                                                             |
| ×                          | ř. 1              | 6.Limit:                  | Stelivové ustájení - st<br>Popis technického řešení/                    | tavební náklady<br>technických narar                                                                                                    | netrů:                      |                              |                     |                       |                        | table t   |                                                                |                                                                                                    |                                                                                             |
|                            |                   |                           | <ul> <li>demontáž stávající k</li> <li>demontáž štěrbiny</li> </ul>     | arytiny                                                                                                    |                             |                              |                     |                       |                        | cakaz, 1  |                                                                |                                                                                                    |                                                                                             |
| ×                          | 6.1               | 7.Položka                 | <ul> <li>demontáž latí a krov</li> <li>kotvící prvky konstru</li> </ul> | rů<br>ukce                                                                                                    |                             |                              |                     |                       |                        |           | 1 400 000                                                      | 0                                                                                                    | 1 400 000                                                                                   |
|                            |                   |                           | <ul> <li>montáž latí a krovů</li> <li>montáž krytiny</li> </ul>         |                                                                                                    |                             |                              |                     |                       |                        |           |                                                                | -                                                                                                    |                                                                                             |
|                            |                   |                           | <ul> <li>montáž větrací štěrt<br/>montáž okanového z</li> </ul>         | biny                                                                                                    |                             |                              |                     |                       |                        |           |                                                                |                                                                                                    |                                                                                             |
|                            |                   |                           | 12.Jednotka:                                                            | y sceniu                                                                                                    | 13.Počet jednotek:          | 14.Max. vyše limitu          | Kc):                |                       |                        | Přidat    | položku                                                        |                                                                                                    | 16.Celkem VZD:                                                                              |
| x                          | 1.2               | 6.Limit:                  | ustajovaci misto<br>Stelivové ustájení - te                             | choologie (ust                                                                                                    | ijení, nanájení, kr         | mení, větrání, fixačn        | í boxy a klece.     | odkliz mrvv. osvětler | οŨ                     |           |                                                                |                                                                                                    | 1 400 000                                                                                   |
|                            |                   |                           | Popis technického řešení/                                               | technických parar                                                                                                    | netrů:                      |                              | ,                   |                       |                        | Zakáz. 2  |                                                                |                                                                                                    |                                                                                             |
| ×                          | ř. 1              | 7.Položka                 | <ul> <li>automatické prinrho</li> <li>baterie</li> </ul>                | vani krmiva                                                                                                    |                             |                              |                     |                       |                        | *         | 495 000                                                        | 0                                                                                                    | 495 000                                                                                     |
|                            |                   |                           | <ul> <li>gyroskop a ultrazvul<br/>12.3ednotka:</li> </ul>               | ĸ                                                                                                    | 13.Počet jednotek:          | 14.Max. výše limitu          | (Kč):               |                       |                        | Diidat    | la àlui                                                        |                                                                                                    | 16.Celkem VZD:                                                                              |
|                            |                   |                           | ustajovací místo                                                        |                                                                                                    |                             | 70 700                       | 000                 |                       |                        | Pridat    | położku                                                        |                                                                                                    | 495 000                                                                                     |
|                            |                   | Přidat li                 | mit                                                                     |                                                                                                    |                             |                              |                     |                       |                        |           |                                                                |                                                                                                    |                                                                                             |
| ×                          | . 2               | 5.Podkód:                 | Boudy pro telata                                                        |                                                                                                    |                             |                              |                     |                       | •                      |           |                                                                |                                                                                                    |                                                                                             |
| ×                          | 1.1               | 6.Limit:                  | Venkovní individuální<br>Popis technického řelení/                      | boxy (cena za i<br>technických parar                                                                                                    | oox) - stavební n<br>netrů: | aklady                       |                     |                       |                        |           |                                                                |                                                                                                    |                                                                                             |
| ×                          | ř. 1              | 7.Položka                 |                                                                         | , and the second second s |                             |                              |                     |                       |                        | •         | 85 000                                                         |                                                                                                    | 85 000                                                                                      |
|                            |                   |                           | 12.Jednotka:<br>box                                                     |                                                                                                    | 13.Počet jednotek:          | 14.Max. výše limitu<br>10 85 | 000                 |                       |                        | Přidat    | položku                                                        |                                                                                                    | 16.Celkem VZD:<br>85 000                                                                    |
|                            |                   | Přidat li                 | mit Přida                                                               | t podkód                                                                                                    | Přidat k                    | ód Přic                      | lat objekt          | 1                     |                        | 20.Celkem |                                                                | 1 980 000                                                                                                    | 1 980 000                                                                                   |
| * Andatald                 | hanly no          | an ail a fead             | an adaptat unadau idat                                                  | Lucia Data                                                                                                    |                             |                              |                     |                       |                        |           |                                                                |                                                                                                    |                                                                                             |

C1 – Odkazuje na stránku Žádosti o dotaci

Objekt [1] – Odkazuje na Objekt č. 1

Kód [1] – Odkazuje na oblast Kódu č. 1 v rámci Objektu č. 1

Podkód [1] – Odkazuje na oblast prvního podkódu v rámci Kódu č. 1

Limit [1] – Odkazuje na první limit v rámci prvního podkódu

Položka [1] – Odkazuje na řádek 1 v rámci prvního limitu

7. Popis technického řešení/technických parametrů – odkazuje na popis, který je přiřazen k poli č. 7 Položka

V tomto případě doporučujeme identifikovat pole následujícím postupem. Nejprve je vhodné vyhledat odpovídající stranu žádosti, tj. zde C1. Poté identifikovat Objekt [1], oblast Kód [1], ve které se vyhledá Podkód [1], dále Limit [1] a Položka [1], pod kterou se nachází 7. Popis technického řešení/technických parametrů, kde mají být provedeny úpravy podle požadavků referenta.

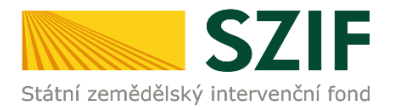

Pro doplnění Žádosti o dotaci lze použít dva způsoby:

- 1. Možnost přes záložku "Doplnění Žádosti o dotaci" v sekci Žádosti PRV projektová opatření zobrazeno na obr. 8.
- 2. Možnost přes záložku "Přehled podání" zobrazeno na obr. 9.

| <b>C7</b>                                                        | IE                                   |                                  |                      |               | 1        | and the second | Portal fo  | armare      |
|------------------------------------------------------------------|--------------------------------------|----------------------------------|----------------------|---------------|----------|----------------|------------|-------------|
| Státní zemědělský intervenčr                                     | ní fond                              |                                  | in the               | - 1-          | -        | N              | Rend       | lond        |
|                                                                  | <b>.</b>                             | 4                                | Úvod                 | Nastavení     | Helpdesk | Nápověda       | Přejít na… | Odhlásit    |
| TEST SYSTÉM                                                      | Nová podání > Žádosti PRV            | <u>' - projektová opatření</u> > | Doplnění Žádosti o d | lotaci        |          |                |            |             |
| > Identifikační a kontaktní údaje                                |                                      |                                  |                      |               |          |                |            |             |
| > Přehled podání                                                 | DOPLNĚNÍ ŽÁDO                        | OSTI O DOTA                      | ACI                  |               |          |                |            |             |
| > Hlášení o mléce                                                |                                      |                                  |                      |               |          |                | Podrobné   | postupy PRV |
| ✓ Nová podání                                                    | Žádost 16/003/0411a/452;             | /003561 čeká na doplněn          | í (datum do 13.03.2  | 1017).        |          |                |            |             |
| <ul> <li>Jednotná žádost a žádosti AEO, AEKO<br/>a EZ</li> </ul> | Doplnění Žádosti c                   | o dotaci                         |                      |               |          |                |            |             |
| Žádosti PRV - projektová opatření                                | Klikněte na tlačítko žádosti pro při | ípravu Doplnění Žádosti o        | o dotaci.            |               |          |                |            |             |
| > Žádost o dotaci PRV                                            |                                      |                                  | Danlažní žád         | anti a datasi |          |                |            |             |
| Žádosti o dotaci přes MAS                                        |                                      |                                  | 16/003/0411a         | /452/00356    | 1        |                |            |             |
| > Doložení příloh k Žádosti o dotaci                             |                                      |                                  |                      |               |          |                |            |             |
| > Doplnění Žádosti o dotaci                                      |                                      |                                  |                      |               |          |                |            |             |
| Výběrové/zadávací řízení                                         | ĺ                                    |                                  |                      |               |          |                |            |             |
| > Výběrové/zadávací řízení - doplnění                            |                                      |                                  |                      |               |          |                |            |             |

Obr. 8: Možnost č. 1 doplnění Žádosti o dotaci

| Státní zemědělský intervenčn       | Í <b>F</b><br>lí fond |                            | R    |             |            | 7        | 10             | Portál fa        | irmáře<br>ARC  |
|------------------------------------|-----------------------|----------------------------|------|-------------|------------|----------|----------------|------------------|----------------|
|                                    |                       | <u>×</u>                   | 4    | Úvod        | Nastavení  | Helpdesk | Nápověda       | Přejít na…       | Odhlásit       |
| TEST SYSTÉM                        | > Přehled p           | <u>iodání</u>              |      |             |            |          |                |                  |                |
| > Identifikační a kontaktní údaje  | PŘEHIE                | TÁDOSTÍ                    |      |             |            |          |                |                  |                |
| <ul> <li>Přehled podání</li> </ul> | T NETTER              | DEADOSII                   |      |             |            |          |                |                  |                |
| > Hlášení o mléce                  | Rok: Vše 🗸            | Opatření: Vše              |      | <b>~</b>    | ж          |          |                |                  |                |
| > Nová podání                      | B - Přehled ž         | ádostí                     |      |             |            |          |                | Otevřít/Zavřít v | sechny položky |
| > Direct Mailing                   | Rok                   | Číslo žádosti              | ž    | ádost/pr    | oces       |          | Status žádo    | isti             |                |
|                                    | 2016                  | <u>16/F4Z/441/00 71 50</u> | Ž    | ádost o zař | azení EZ   |          | Administrovár  | no na RO Hradeo  | : Králové      |
|                                    | 2016                  | <u>16/F3Z/441/0:</u>       | Ž    | ádost o zař | azení AEKO |          | Administrovár  | no na OPŽ        |                |
|                                    | ▶ 2016                | 16/F1D/441/0               | Je   | ednotná žá  | dost       |          |                |                  |                |
|                                    | 2016                  | <u>16/003/0411a/452/C</u>  | s Pl | RV 2014 - 2 | 2020       |          | Administrativr | ní kontrola      |                |

Obr. 9: Možnost č. 2 Doplnění Žádosti o dotaci

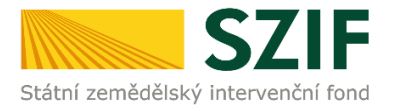

**1. možnost:** po kliknutí na záložku "Doplnění Žádosti o dotaci" se zobrazí nabídka přehledu žádostí, které čekají na doplnění. Také se zde zobrazí informace o otevření PF pro doplnění žádostí. **Maximální lhůta pro doplnění konkrétní žádosti je uvedena v Žádosti o doplnění neúplné dokumentace/Oznámení o provedené administrativní kontrole.** Žadatel si zvolí žádost, kterou chce doplňovat a klikne na tuto žádost (zvýrazněno na obr. 10).

Postup pokračuje dle popisu na straně 10 (obr. 15).

| <b>S7</b>                                                        |                                         |                            | Turner Amo         |               |          |          | T OT CAT MAINTAILC   |             |  |  |  |
|------------------------------------------------------------------|-----------------------------------------|----------------------------|--------------------|---------------|----------|----------|----------------------|-------------|--|--|--|
| Státní zemědělský intervenči                                     | ní fond                                 |                            |                    |               |          |          | Rent                 | Inne        |  |  |  |
|                                                                  | *                                       | ٨                          | Úvod               | Nastavení     | Helpdesk | Nápověda | Přejít na            | Odhlásit    |  |  |  |
| TEST SYSTÉM                                                      | Nová podání > Žádosti PRV - pr          | rojektová opatření > Do    | plnění Žádosti o d | otaci         |          |          |                      |             |  |  |  |
| > Identifikační a kontaktní údaje                                | DOPINĚNÍ ŽÁDOS                          |                            | CI                 |               |          |          |                      |             |  |  |  |
| > Přehled podání                                                 |                                         |                            |                    |               |          |          | 10020                |             |  |  |  |
| > Hlášení o mléce                                                |                                         |                            |                    |               |          |          | Podrobne<br>Podrobne | postupy PRV |  |  |  |
| ✓ Nová podání                                                    | Žádost 16/003/0411a/452/201             | Ser ti čeká na doplnění (o | datum do 33-99.2   | 017).         |          |          |                      |             |  |  |  |
| <ul> <li>Jednotná žádost a žádosti AEO, AEKO<br/>a EZ</li> </ul> | Doplnění Žádosti o c                    | dotaci                     |                    |               |          |          |                      |             |  |  |  |
| <ul> <li>Žádosti PRV - projektová opatření</li> </ul>            | Kliknėte na tlačitko žadosti pro pripra | vu Dopinéní Zádosti o de   | otaci.             |               |          | -        |                      |             |  |  |  |
| > Žádost o dotaci PRV                                            |                                         |                            | Doplnění žádo      | osti o dotaci |          |          |                      |             |  |  |  |
| Žádosti o dotaci přes MAS                                        |                                         | 1                          | 6/003/0411a        | /452/04.1     |          |          |                      |             |  |  |  |
| > Doložení příloh k Žádosti o dotaci                             |                                         |                            |                    |               |          |          |                      |             |  |  |  |
| > Doplnění Žádosti o dotaci                                      |                                         |                            |                    |               |          |          |                      |             |  |  |  |
| > Výběrové/zadávací řízení                                       |                                         |                            |                    |               |          |          |                      |             |  |  |  |

Obr. 10: Doplnění žádosti 1. možnost

**2. možnost:** Po kliknutí na sekci "Přehled podání" je zobrazen seznam všech žádostí, které jsou v daný okamžik na daného žadatele vedeny. Pro přehlednost má žadatel možnost si vytvořit vlastní přehled žádostí dle vybraného roku či opatření (obr. 11).

| <b>C7</b>                          |                         |                                                                                                    |                                                                                                    |          | 1          |          | 1                        | Portál f                     | armáře          |
|------------------------------------|-------------------------|----------------------------------------------------------------------------------------------------|----------------------------------------------------------------------------------------------------|----------|------------|----------|--------------------------|------------------------------|-----------------|
| Státní zemědělský intervenč        | ní fond                 |                                                                                                    |                                                                                                    | 100      | - A-       | DA .     | har                      | Inc                          | lone            |
|                                    |                         | A                                                                                                    | 3                                                                                                    | Úvod     | Nastavení  | Helpdesk | Nápověda                 | Přejít na…                   | Odhlásit        |
| TEST SYSTÉM                        | <b>☆</b> > <u>Pře</u> ł | hled podání                                                                                                    |                                                                                                    |          |            |          |                          |                              |                 |
| > Identifikační a kontaktní údaje  | - X                     |                                                                                                    | -1                                                                                                    |          |            |          |                          |                              |                 |
| <ul> <li>Přehled podání</li> </ul> | PREF                    | ILED ZADOS                                                                                                    | п                                                                                                    |          |            |          |                          |                              |                 |
| > Hlášení o mléce                  | Rok: Vš                 | e Opatření: OPR                                                                                                    | 2014 - 2020                                                                                                    |          | ж          |          |                          |                              |                 |
| > Nová podání                      | 20<br>20<br>B - Pi 20   | 16 Ovoc<br>15 dostí Ozná                                                                                             | e VVP<br>mení o náhradě deklarovaných d                                                                                                    | ojnic    |            |          |                          | Otevřít/Zavřít v             | všechov položky |
| > Direct Mailing                   | 20<br>Rok 20            | 14<br>13 Číslo žád PRV 2                                                                                             | 2014 - 2020                                                                                                    |          | oces       |          | Status žádo              | isti                         | Scenny polozicy |
|                                    | 20<br>20<br>20          | 12 Pred<br>11 PUZČ<br>10 <u>16/F4Z/44</u> PUZČ                                                                       | Odna Vnitrostatni podpora     Odatečná dokumentace     EAFRD - dotace     CAFRD - dotace                                                                                                    |          | azení EZ   |          | Administrovár            | io na <mark>R</mark> O Hrade | c Králové       |
|                                    | 20<br>20<br>20          | 09 PU2C<br>08 <u>16/F3Z/44</u> PUZČ<br>07 PUZČ                                                                       | PUZC - EAFRD - proplacení<br>PUZČ - EAFRD - vstup<br>PUZČ - žádost o dotaci<br>PUZČ - žádost o zařazení<br>SAPS - jednotná platba na plochu<br>Společná organizace trhu                                                                                                    |          | azení AEKO |          | Administrováno na OPŽ    |                              |                 |
|                                    | 20<br>20<br>20<br>20    | 05 16/F1D/+ SAPS<br>04 Spole                                                                                         |                                                                                                    |          | dost       |          |                          |                              |                 |
|                                    | 20                      | STP - Rajčata<br>2016 <u>16/003/04</u> Sušená krmiva - Schválení zpracovatele<br>Sušená krmiva - Žádost o pod Doplat |                                                                                                    |          |            |          | Administrativní kontrola |                              |                 |
|                                    |                         | Sušer<br>Sušer<br>Top-L<br>Vinice<br>Vinice<br>Vinice<br>Vinice<br>Vinice<br>Vinice<br>Vinice<br>Vinice              | si kmiva – Žádost o pod. – Zősta<br>kmiva – Žádost o podporu<br>masného typu<br>jo – národní drovnári k SAPS<br>DOG-doplatek k žádost o podporu<br>DOG-doplatek k žádost o podporu<br>DOG-žádost o podporu<br>DOZ- žádost o podporu<br>DOZ- žádost o podporu<br>DOZ- žádost o podporu<br>DOZ- žádost o podporu<br>DOS- podporu ana investice v SC | ru<br>DT | ,          |          |                          |                              |                 |

Obr. 11: Doplnění žádosti 2. možnost

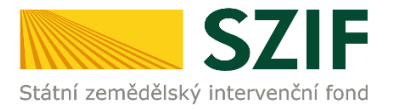

V dalším kroku (dle obr. 12) je nutné zvolit konkrétní Žádost o dotaci, která bude doplňována.

| 57                                 | IF            |                            |    | Same 2                 | all a    |               | Portál fe        | armáře         |
|------------------------------------|---------------|----------------------------|----|------------------------|----------|---------------|------------------|----------------|
| Státní zemědělský intervenči       | ní fond       |                            |    | ALL ALL                | -        | 10            | Int              | low            |
|                                    |               | *                          | 2  | Úvod Nastavení         | Helpdesk | Nápověda      | Přejít na…       | Odhlásit       |
| TEST SYSTÉM                        | Přehled ;     | odání                      |    |                        |          |               |                  |                |
| > Identifikační a kontaktní údaje  |               | n ží ností                 |    |                        |          |               |                  |                |
| <ul> <li>Přehled podání</li> </ul> | PREHLE        | DZADOSII                   |    |                        |          |               |                  |                |
| > Hlášení o mléce                  | Rok: Vše      | Opatření: Vše              |    | ✓ ОК                   |          |               |                  |                |
| > Nová podání                      | B - Přehled ž | ádostí                     |    |                        |          |               | Otevřít/Zavřít v | šechny položky |
| > Direct Mailing                   | Rok           | Číslo žádosti              |    | Žádost/proces          |          | Status žádo   | osti             |                |
|                                    | 2016          | 16/F4Z/441/0               |    | Žádost o zařazení EZ   |          | Administrová  | no na RO Hrade   | c Králové      |
|                                    | 2016          | 16/F3Z/441/09              |    | Žádost o zařazení AEKO |          | Administrová  | no na OPŽ        |                |
|                                    | ▶ 2016        | 16/F1D/441/                |    | Jednotná žádost        |          |               |                  |                |
|                                    | 2016          | <u>16/003/0411a/452/00</u> | 64 | PRV 2014 - 2020        |          | Administrativ | ní kontrola      |                |

Obr. 12: Výběr konkrétní Žádosti o dotaci

Po zvolení Žádosti se zobrazí strana se záložkami:

- Životní cyklus žádosti zobrazení důležitých stavů administrace Žádosti o dotaci, včetně dat provedení jednotlivých administrativních kroků.
- Dokumenty k žádosti dokumenty, které žadatel v rámci dané Žádosti o dotaci odeslal z prostředí PF.
- Další podání seznam podání, které je v průběhu realizace projektu možné generovat v závislosti na fázi administrace dané Žádosti.
- Odeslané dokumenty dokumenty, které žadatel v rámci dané Žádosti o dotaci odeslal z prostředí PF.

Pro doplnění Žádosti o dotaci žadatel zvolí záložku "Další podání". Následně klikne na pole "Doplnění žádosti" (obr. 13).

| <b>C7</b>                          |                        |                         | 11                 |            |                | 1        |          | Portál f  | armáře        |
|------------------------------------|------------------------|-------------------------|--------------------|------------|----------------|----------|----------|-----------|---------------|
| Státní zemědělský intervenč        | ní fond                |                         | - ten              | çu.        | he             | 1        | 10       | tent      | Ind           |
|                                    |                        | 4                       |                    | Úvod       | Nastavení      | Helpdesk | Nápověda | Přejít na | Odhlásit      |
| TEST SYSTÉM                        | Přehled podání         |                         |                    |            |                |          |          |           |               |
| > Identifikační a kontaktní údaje  | PŘEHLED ŽÁD            | OOSTÍ                   |                    |            |                |          |          |           |               |
| <ul> <li>Přehled podání</li> </ul> |                        |                         |                    |            |                |          |          |           |               |
| > Hlášení o mléce                  | © Žádost 16/003/0411   | a/452/003561 čeká na do | olnění (datum do 1 | 13,03,20   | 17).           |          |          |           |               |
| > Nová podání                      |                        |                         |                    |            |                |          |          | Podrobne  | é postupy PRV |
| > Direct Mailing                   | Žádost                 |                         |                    |            |                |          |          |           |               |
|                                    | Číslo žádosti:         |                         | 16/003/0-          | 411a/45    | 2/003561       |          |          |           |               |
|                                    | Žádost/proces:         |                         | PRV 2014           | - 2020     |                |          |          |           |               |
|                                    | Status:                |                         | Administra         | ativní kor | ntrola         |          |          |           |               |
|                                    | Adresa:                |                         | 9, 518 01          | , Sněžné   | E .            |          |          |           |               |
|                                    | Datum podání:          |                         | 01.11.20           | 16         |                |          |          |           |               |
|                                    | Životní cyklus žádosti | Dokumenty k žádosti     | Další podání       | Odes       | ilané dokument | у        |          |           |               |
|                                    |                        |                         | Dop                | plnění ž   | žádosti        |          |          |           |               |

Obr. 13: Doplnění Žádosti o dotaci

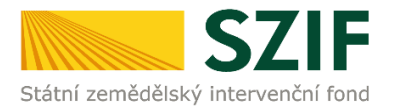

Po kliknutí na "Doplnění žádosti" se zobrazí Žádost o dotaci s daným registračním číslem čekající na doplnění (obr. 14).

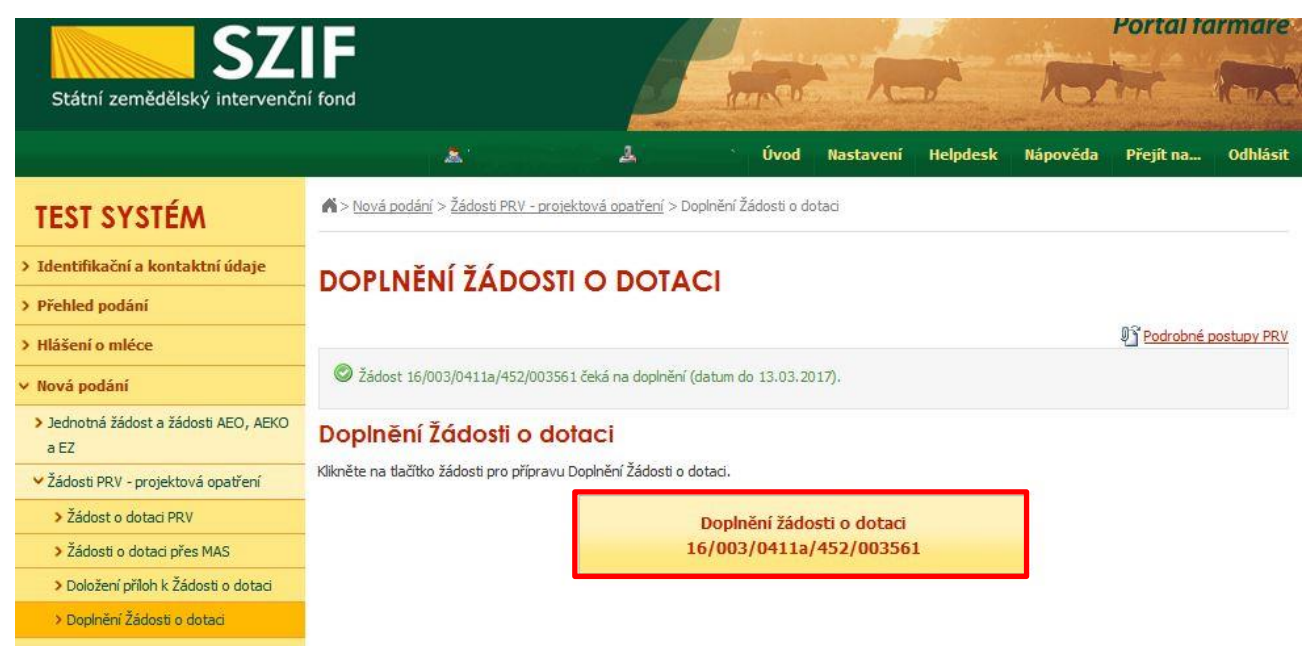

Obr. 14: Doplnění Žádosti o dotaci

Po kliknutí na Doplnění žádosti o dotaci s daným registračním číslem se zobrazí informace o stavu generování doplnění Žádosti o dotaci a Informace o průběhu. Následuje stažení žádosti pomocí "Stáhnout soubor". **Žadatel uloží soubor do PC. Doplnění Žádosti je nezbytné provést do vygenerované, nově stažené žádosti z PF (tato verze žádosti obsahuje v záhlaví registrační číslo žádosti). Jinou verzi Žádosti o dotaci nelze následně do PF nahrát.** Poté se pokračuje v doplnění neúplné dokumentace pomocí tlačítka "Pokračovat v podání" (obr. 15).

| Státní zemědělský intervenčr                                     |                |                             |                                   | Service .        | -         | -        | To             | Portal fa      |             |
|------------------------------------------------------------------|----------------|-----------------------------|-----------------------------------|------------------|-----------|----------|----------------|----------------|-------------|
|                                                                  |                | <b>X</b> '                  | 4                                 | Úvod             | Nastavení | Helpdesk | Nápověda       | Přejít na…     | Odhlásit    |
| TEST SYSTÉM                                                      | ▲ > Nová podár | ní > <u>Žádosti PRV - r</u> | <u>projektová opatření</u> > Dopl | nění Žádosti o d | otaci     |          |                |                |             |
| > Identifikační a kontaktní údaje                                | DOPINĚ         | Νί Τάρο                     |                                   | 1                |           |          |                |                |             |
| > Přehled podání                                                 | DOT LINE       | IN LADO                     | SILO DOTAC                        |                  |           |          |                |                |             |
| > Hlášení o mléce                                                |                |                             |                                   |                  |           |          |                | Podrobné j     | postupy PRV |
| ✓ Nová podání                                                    | Stav genera    | ování                       |                                   |                  |           |          |                |                |             |
| <ul> <li>Jednotná žádost a žádosti AEO, AEKO<br/>a EZ</li> </ul> |                |                             |                                   | 100              | 0⁄0       |          |                |                |             |
| <ul> <li>Žádosti PRV - projektová opatření</li> </ul>            |                |                             |                                   |                  |           |          |                |                |             |
| > Žádost o dotaci PRV                                            | Informace      | o průběhu                   |                                   |                  |           |          |                |                |             |
| > Žádosti o dotaci přes MAS                                      |                |                             |                                   |                  |           |          |                | E <u>Všech</u> | ny zprávy   |
| > Doložení příloh k Žádosti o dotaci                             | Vytvořeno      | Operace /                   |                                   |                  |           |          | Soubory        |                |             |
| > Doplnění Žádosti o dotaci                                      |                | záměr                       | nuzev projektu                    |                  |           |          | Doubory        |                |             |
| > Výběrové/zadávací řízení                                       | 07.03.2017     | 4 1 1 a)                    | Doplnění žádosti 16/0             | 03/0411a/452/0   | 03561     |          | Stave Director | no k podání    |             |
| Výběrové/zadávací řízení - doplnění                              | 09:30:06       |                             | bopinterin Esiscola 1070          | 00/01220/102/    |           |          | A Stahnout     | soubor         |             |
| > Žádost o platbu                                                |                |                             |                                   |                  |           |          |                |                |             |
| > Doplnění Žádosti o platbu                                      | 👍 Zpět na sez  | nam předtisků               |                                   |                  |           |          |                |                |             |
| > Hlášení o změnách                                              |                |                             |                                   |                  |           |          | P              | okračovat v p  | odání       |
|                                                                  |                |                             |                                   |                  |           |          |                |                |             |

Obr. 15: Doplnění Žádosti o dotaci – stažení formuláře žádosti a pokračování v podání

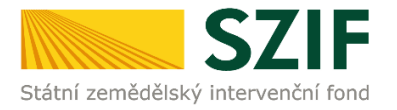

Žadatel kompletně doplněnou/opravenou Žádost o dotaci nahraje z PC přes pole procházet. Následně žadatel žádost uloží (tlačítko "uložit") dle obr. 16 a pokračuje v doplnění příloh.

| Státní zemědělský intervenční                                    | fond             |                  |                          | ler Co                            | 2 1               |            | 10               | Portal to               |            |
|------------------------------------------------------------------|------------------|------------------|--------------------------|-----------------------------------|-------------------|------------|------------------|-------------------------|------------|
|                                                                  |                  | Δ;               | 4                        | Úvod                              | Nastavení         | Helpdesk   | Nápověda         | Přejít na…              | Odhlás     |
| TEST SYSTÉM                                                      | O Stáhněte si so | ubor žádosti, do | plňte ho a nahrajte zpa  | itky.                             |                   |            |                  | ଡ଼ି <u>ଗ Podrobné i</u> | postupy PR |
| > Identifikační a kontaktní údaje                                | Dopinăn          | ú žádosti        | 14/002/0411              | - /452 /002                       | E 4 1             |            |                  |                         |            |
| Přehled podání                                                   | Dopinen          |                  | 10/003/04110             | 1/452/003:                        | 001               |            |                  |                         |            |
| Hlášení o mléce                                                  | Datum vyt        | voření           | 07.03.3                  | 2017 09:29:59                     |                   | 10         | Status           |                         |            |
| Nová podání                                                      | Datum pos        | lední změny      | 07.03.3                  | 2017 09:30:06                     |                   |            | Připraveno k p   | odání                   |            |
| <ul> <li>Jednotná žádost a žádosti AEO, AEKO<br/>a EZ</li> </ul> |                  |                  | Projekty do 1 00         | 4.1.1 a)<br>0 000,- Kč, vč.       |                   |            |                  |                         |            |
| V Žádosti PRV - projektová opatření                              | Operace/za       | amer             | a zaroven za<br>na max   | iatel hospodari<br>imálně 150 ha; |                   |            |                  |                         |            |
| > Žádost o dotaci PRV                                            |                  |                  | Živočišná vý             | roba - kolo 003                   |                   |            |                  |                         |            |
| Žádosti o dotaci přes MAS                                        | Kolo             |                  |                          | 3                                 |                   |            |                  |                         |            |
| > Doložení příloh k Žádosti o dotaci                             | K žádosti        |                  | 16/003/041               | la/452/003561                     |                   |            |                  |                         |            |
| > Doplnění Žádosti o dotaci                                      |                  |                  |                          |                                   |                   |            |                  |                         |            |
| > Výběrové/zadávací řízení                                       | Žádost           | A Žádos          | st o dotaci PRV 14-20, 3 | .kolo                             | 07.03.2           | 017        |                  | Procházet               |            |
| > Výběrové/zadávací řízení - doplnění                            | Zadost           | INVESTIC         | E DO ŽIVOČIŠNÉ VÝRO      | BY                                | 09:30:            | 06         |                  | Frochazet.              |            |
| > Žádost o platbu                                                | Prilohy          |                  |                          |                                   |                   |            |                  |                         | _          |
| > Doplnění Žádosti o platbu                                      | Thiony           |                  |                          |                                   |                   | nieual v i | spech prion:     |                         | -          |
| > Hlášení o změnách                                              | O Povini         | né přílohy       |                          |                                   |                   |            |                  |                         |            |
| Žádost o schválení výzvy MAS                                     |                  | Typ přílohy      |                          |                                   | De                | atum nahi  | rání             |                         |            |
| > Hlášení o změnách PRV2007-2013                                 | Pådorys st       | tavby/půdory     | vs dispozice technolo    | gie v odpovídaj                   | jícím měřítku s v | /yznačení  | m rozměrů sta    | vby/technolog           | jie        |
| > Finanční zdraví (FZ)                                           | k projektu       | ı/části projek   | tu, pokud není příloh    | iou projektová                    | dokumentace pi    | ředkládan  | á k řízení stave | ebního úřadu v          |            |
| Monitoring podnikatelského<br>plánu/projektu                     | předpisů, a      | a příslušnými    | prováděcími předpi:      | sy - prostá kopi                  | e.                | in (staver | nříloha v        | listinné nodobě         | 1          |
| > Zadání veřejné zakázky PRV                                     |                  |                  |                          |                                   |                   |            |                  |                         |            |
| Rozpracované žádosti                                             |                  |                  |                          |                                   |                   |            | Vyl              | berte soubor            |            |
| > Odeslané žádosti                                               |                  |                  |                          |                                   |                   |            |                  | ſ                       |            |
| Oblášení změny v Evidenci půdy                                   | Zpět             |                  |                          |                                   |                   |            |                  |                         | ulozit     |

Obr. 16: Doplnění Žádosti o dotaci

V případě doplňování scanovaných příloh je nezbytné provést scan tak, aby byl čitelný. Pro optimální scanování doporučujeme použít černobílý formát barvy, typ souboru pdf a rozlišení maximálně 300 DPI. Možné nastavení je znázorněno na obr. 17.

| ové skenování                  |                                             |        |                |
|--------------------------------|---------------------------------------------|--------|----------------|
| Skener: Název                  | zařízení Změnit                             |        |                |
| Profil:                        | Fotografie (Výchozi) 🔹                      |        |                |
| Zdroj:                         | Stolní skener 💌                             |        |                |
| Formát papíru:                 | Ψ.                                          |        |                |
| Formát barvy:                  | Černobílý 🔹                                 |        |                |
| Typ souboru:                   | PDF (sobor pdf) -                           |        |                |
| Rozlišení (DPI):               | 300                                         |        |                |
| Jas:                           | 0                                           |        |                |
| Kontrast                       | 0                                           |        |                |
| Zobrazovat ná<br>samostatné so | hled obrázků nebo je skenovat jako<br>ubory |        |                |
|                                |                                             | Náhled | kenovat Storno |

Obr. 17: Doporučené nastavení při scanování

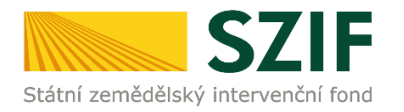

Doplnění příloh je rozděleno na sedm oblastí:

- 1. Povinné přílohy
- 2. Nepovinné přílohy
- 3. Přílohy k výběrovému řízení
- 4. Přílohy z elektronického tržiště
- 5. Přílohy k zadávacímu řízení dle zákona č. 137/2006 Sb., o veřejných zakázkách
- 6. Přílohy k zadávacímu řízení dle zákona č. 134/2016 Sb., o zadávání veřejných zakázek
- 7. Další přílohy

Kliknutím na záhlaví lze pro přehlednost jednotlivé oblasti minimalizovat (symbol směřuje vpravo  $\odot$ ), či maximalizovat (symbol směřuje dolů  $\odot$ ) obr. 18.

| Státní zemědělský intervenční                                    | fond                         |                              |                                          | in the                                | A                             | a, faint                  | hor                            | Inn                           | lona       |
|------------------------------------------------------------------|------------------------------|------------------------------|------------------------------------------|---------------------------------------|-------------------------------|---------------------------|--------------------------------|-------------------------------|------------|
|                                                                  |                              |                              | 4                                        | Úvod                                  | Nastavení                     | Helpdesk                  | Nápověda                       | Přejít na…                    | Odhlási    |
| TEST SYSTÉM                                                      | ①s názvem: Z_1               | 64125976N_20                 | 1170307_300827.pdf                       |                                       |                               |                           |                                | Podrobné p                    | ostupy PRV |
| > Identifikační a kontaktní údaje                                | 🕕 Soubor načten, p           | provádějí se kor             | ntroly                                   |                                       |                               |                           |                                |                               |            |
| > Přehled podání                                                 | Deale Xel                    | × 6 . 1 11 . 1               |                                          | - 1450 10 10 10                       |                               |                           |                                |                               |            |
| > Hlášení o mléce                                                | Dopineni                     | zadosti i                    | 6/003/0411                               | a/452/1818                            | de t                          |                           |                                |                               |            |
| ✓ Nová podání                                                    | Datum vytvo                  | ření                         | 07.03.                                   | <b>2017</b> 10:26:27                  |                               | 5                         | tatus                          |                               |            |
| <ul> <li>Jednotná žádost a žádosti AEO, AEKO<br/>a EZ</li> </ul> | Datum posled                 | lní změny                    | 07.03.                                   | <b>2017</b> 11:04:17                  |                               | P                         | řipraveno k po                 | dání                          |            |
| <ul> <li>Žádosti PRV - projektová opatření</li> </ul>            |                              |                              | Projekty do 1.00                         | 4.1.1a)                               |                               |                           |                                |                               |            |
| > Žádost o dotaci PRV                                            | Operace/zán                  | iěr                          | a zároveň ža                             | datel hospodaří                       |                               |                           |                                |                               |            |
| > Žádosti o dotaci přes MAS                                      |                              |                              | na ma:<br>Živočišná vý                   | kimálně 150 ha;<br>roba - kolo 003    |                               |                           |                                |                               |            |
| > Doložení příloh k Žádosti o dotaci                             | Kolo                         |                              |                                          | 2                                     |                               |                           |                                |                               |            |
| > Doplnění Žádosti o dotaci                                      | KOIO                         |                              | -                                        | 3                                     |                               |                           |                                |                               |            |
| Výběrové/zadávací řízení                                         | K žádosti                    |                              | 16/003/041                               | 1a/452/01/11                          |                               |                           |                                |                               |            |
| > Výběrové/zadávací řízení - doplnění                            |                              | 人<br>Žádost                  | o dotaci PRV 14-20, 3                    | 3.kolo                                |                               |                           |                                |                               |            |
| > Žádost o platbu                                                | Žádost                       | INVESTICE                    | DO ŽIVOČIŠNÉ VÝRO                        | BY                                    | 07.03.                        | 2017<br>k:15              |                                | Procházet                     |            |
| > Doplnění Žádosti o platbu                                      |                              |                              |                                          |                                       |                               |                           |                                |                               |            |
| > Hlášení o změnách                                              | Přílohy                      |                              |                                          |                                       |                               | Hledat v ty               | pech příloh:                   |                               |            |
| Žádost o schválení výzvy MAS                                     |                              |                              |                                          |                                       |                               |                           |                                |                               |            |
| > Hlášení o změnách PRV2007-2013                                 | Povinne                      | prilohy                      |                                          |                                       |                               |                           |                                |                               |            |
| Finanční zdraví (FZ)                                             | T                            | yp přílohy                   |                                          |                                       | [                             | Datum nahrá               | ní                             |                               |            |
| Monitoring podnikatelského<br>plánu/projektu                     | Půdorys stav<br>k projektu/č | vby/půdorys<br>ásti projektu | dispozice technol<br>J, pokud není přílo | ogie v odpovídají<br>hou projektová d | cím měřítku s<br>okumentace j | vyznačením<br>předkládaná | rozměrů stav<br>k řízení stave | by/technolog<br>bního úřadu v | ie         |
| Zadání veřejné zakázky PRV                                       | souladu se z                 | ákonem č. 18<br>říchrenými n | 33/2006 Sb. o úzer                       | nním plánování a<br>sv - prostá konie | stavebním řá                  | du (stavebn               | í zákon), ve zr                | iění pozdějšíc                | h          |

Obr. 18: Minimalizace a maximalizace oblasti při doplnění příloh

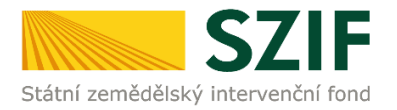

Pro lepší orientaci mezi doplňovanými přílohami, lze využít textové pole "Hledat v typech příloh". Po zadání textu se zobrazí pouze přílohy, které ve svém názvu zadaný text obsahují (viz obr. 19).

Státní zemědělský intervenční fond

| Statni zemedelský intervench                                     | ii rona        |                  |                                    | L'IN                    | an ingegegerer in |               | and the second   |                |             |
|------------------------------------------------------------------|----------------|------------------|------------------------------------|-------------------------|-------------------|---------------|------------------|----------------|-------------|
|                                                                  |                |                  | 4                                  | Úvod                    | Nastavení         | Helpdesk      | x Nápověd        | a Přejít na…   | Odhlás      |
| TECT CVCTÉAA                                                     |                |                  |                                    |                         |                   |               |                  | 0 Podrobné     | postupy PRV |
| 1531 3131E/M                                                     | 🕕s názvem: Z_i | 641259768_201    | 20307_932827.pdf                   |                         |                   |               |                  | ⊡ <u>Všech</u> | iny zprávy  |
| > Identifikační a kontaktní údaje                                | Doplnění       | žádosti 14       | 5/003/0411a/44                     | 5 <b>2 / C</b> #241245  | 7 a               |               |                  |                |             |
| > Přehled podání                                                 | Dopineni       | zuuosii re       | 5/000/04110/45                     | 2100000                 | * P - 1           |               |                  |                |             |
| > Hlášení o mléce                                                | Datum vytvo    | ření             | 07.03.2017                         | 10:26:27                |                   | 1             | Status           |                |             |
| ∨ Nová podání                                                    | Datum posled   | dní změny        | 07.03.2017                         | 11:04:17                |                   |               | Připraveno k     | podání         |             |
| <ul> <li>Jednotná žádost a žádosti AEO, AEKO<br/>a EZ</li> </ul> |                |                  | Projekty do 1 000 000,             | 4. 1. 1 a)<br>- Kč, vč. |                   |               |                  |                |             |
| <ul> <li>Žádosti PRV - projektová opatření</li> </ul>            | Operace/zám    | něr              | a zároveň žadatel h                | ospodaří                |                   |               |                  |                |             |
| > Žádost o dotaci PRV                                            |                |                  | na maximalne<br>Živočišná výroba - | 150 ha;<br>kolo 003     |                   |               |                  |                |             |
| > Žádosti o dotaci přes MAS                                      | Kolo           |                  |                                    | 3                       |                   |               |                  |                |             |
| > Doložení příloh k Žádosti o dotaci                             | K šádosti      |                  | 16/002/04115/452                   | dan se se               |                   |               |                  |                |             |
| > Doplnění Žádosti o dotaci                                      | K Zauosu       |                  | 10/003/04118/432                   | garin ing               |                   |               |                  |                |             |
| > Výběrové/zadávací řízení                                       | Žádost         | 🔎 Žádost o       | dotaci PRV 14-20, 3.kolo           |                         | 07.03.            | 2017          |                  | Procházet      | _           |
| > Výběrové/zadávací řízení - doplnění                            | Zauost         | INVESTICE D      | O ŽIVOČIŠNÉ VÝROBY                 |                         | 11:04             | :15           |                  | Prochazet.     |             |
| > Žádost o platbu                                                | Přílohy        |                  |                                    |                         | Hedat v t         | vpech příloh: | Katastrální mai  | nal X Naleze   | no : 1      |
| > Doplnění Žádosti o platbu                                      | Thiony         |                  |                                    |                         | Theoder V e       | ypeer priori  | rta ta su ann ma |                | 10.11       |
| > Hlášení o změnách                                              |                | é přílohy        |                                    |                         |                   |               |                  |                |             |
| > Zádost o schválení výzvy MAS                                   | Т              | yp přílohy       |                                    |                         |                   | )atum nahr    | ání              |                |             |
| Hiaseni o zmenach PKV2007-2013                                   | Katastailaí s  | ana charac       | ianím lakalizace něodm             | čtu projekt             | u (nabilió ca     | mohilních c   | troið) u odno    | ulda iloloa    |             |
| Financhi zdravi (F2)                                             | měřítku, ze l  | které budou pa   | atrná čísla pozemků, h             | ranice poze             | mků, název k      | atastrálníh   | o území a mě     | řítko mapy -   |             |
| plánu/projektu                                                   | prostá kopie   | e (lze předložit | v listinné podobě).                |                         |                   |               |                  | Vyberte soubor |             |
| > Zadání veřejné zakázky PRV                                     |                |                  |                                    |                         |                   |               |                  |                |             |
| Rozpracované žádosti                                             | ⊘ Nepovi       | nné přílohy      | (                                  |                         |                   |               |                  |                |             |
| > Odeslané žádosti                                               | Ту             | p přilohy        |                                    |                         |                   | )atum nahr    | àni              |                |             |
| > Ohlášení změny v Evidenci půdy                                 | Přílohy        | k výběrové       | mu řízení                          |                         |                   |               |                  |                |             |
| > Žádosti MAS                                                    | Ту             | p přílohy        |                                    |                         | C                 | Datum nahr    | ání              |                |             |
| Žádosti OP Rybářství – projektová<br>opatření                    | -              |                  |                                    |                         |                   |               |                  |                |             |
| Mimořádná opatření SOT                                           | ✓ Přílohy      | z elektronio     | ckého tržiště                      |                         |                   |               |                  |                |             |
|                                                                  | Ту             | p přílohy        |                                    |                         | C                 | atum nahr     | ání              |                |             |
|                                                                  |                | k zadávací       | ímu řízení - dle zá                | kona č. i               | 137/2006 St       | o., o veře    | jných zak        | ázkách         |             |
|                                                                  | Ту             | p přílohy        |                                    |                         |                   | atum nahr     | ání              |                |             |
|                                                                  |                | ílohy            |                                    |                         |                   |               |                  |                |             |
|                                                                  | Ту             | p přílohy        |                                    |                         | 0                 | )atum nahr    | ání              |                |             |
|                                                                  |                |                  |                                    |                         |                   |               |                  |                |             |
|                                                                  |                |                  |                                    |                         |                   |               |                  |                | uložit      |
|                                                                  | Zpět           |                  |                                    |                         |                   |               | р                | okračovat v    | podání      |
|                                                                  |                |                  |                                    |                         |                   |               |                  |                |             |

Obr. 19: Filtrování příloh

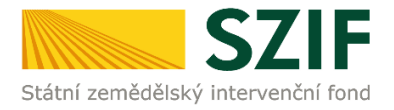

Pro doplnění příloh může žadatel využít dvou způsobů.

- nahrání příloh v elektronické podobě. To znamená přes pole "Vyberte soubor…" žadatel nahraje přílohu v maximální velikosti 10 MB. Podporovanými formáty jsou: pdf, doc, docx, xls, xlsx, jpeg, tiff.
- b. V případě vybraných příloh je možné doložení v listinné podobě (doručení osobně nebo poštou na příslušný RO SZIF), to znamená přes pole "příloha v listinné podobě".

Způsoby dokládání příloh jsou znázorněny na obr. 20.

|                                                                    |                                                       | <b>4</b>                                                                            | Uvod                 | Nastavení                         | Helpde               | sk Nápověda      | Přejít na…                        | Odhlási          |
|--------------------------------------------------------------------|-------------------------------------------------------|-------------------------------------------------------------------------------------|----------------------|-----------------------------------|----------------------|------------------|-----------------------------------|------------------|
| TEST SVOTÉM                                                        |                                                       |                                                                                     |                      |                                   |                      |                  | ปฏิ <u>Podrobné p</u>             | ostupy PRV       |
| IEST SYSTEM                                                        | 0s názvem: Z_20+125376320                             | 1470307_390827.pdf                                                                  |                      |                                   |                      |                  | E <u>Všechn</u>                   | <u>iy zprávy</u> |
| > Identifikační a kontaktní údaje                                  | Danin žní žádadi 1                                    | 1 1002 10411 - 1450                                                                 | Parties              | sien i                            |                      |                  |                                   |                  |
| > Přehled podání                                                   | Dopineni zadosii i                                    | 10/003/04110/452/                                                                   | Marine -             | Gel Sty                           |                      |                  |                                   |                  |
| > Hlášení o mléce                                                  | Datum vytvoření                                       | <b>07.03.2017</b> 10:26                                                             | 5:27                 |                                   |                      | Status           |                                   |                  |
| 🗸 Nová podání                                                      | Datum poslední změny                                  | 07.03.2017 11:04                                                                    | 4:17                 |                                   |                      | Připraveno k j   | oodání                            |                  |
| Jednotná žádost a žádosti AEO, AEKO<br>a EZ                        |                                                       | 4.1.<br>Projekty do 1 000 000 - Kč                                                  | 1a)<br>vč            |                                   |                      |                  |                                   |                  |
| Žádosti PRV - projektová opatření                                  | Operace/záměr                                         | a zároveň žadatel hospo                                                             | daří                 |                                   |                      |                  |                                   |                  |
| > Žádost o dotaci PRV                                              |                                                       | na maximálně 150<br>Živočišná výroba - kolo                                         | ha;<br>003           |                                   |                      |                  |                                   |                  |
| > Žádosti o dotaci přes MAS                                        | Kala                                                  |                                                                                     | 2                    |                                   |                      |                  |                                   |                  |
| > Doložení příloh k Žádosti o dotaci                               | KOIO                                                  |                                                                                     | 5                    |                                   |                      |                  |                                   |                  |
| > Doplnění Žádosti o dotaci                                        | K žádosti                                             | 16/003/0411a/452/07/                                                                | a 18                 |                                   |                      |                  |                                   |                  |
| > Výběrové/zadávací řízení                                         | 🔎 Žádost                                              | o dotaci PRV 14-20, 3.kolo                                                          |                      | 07.02                             | 017                  |                  |                                   |                  |
| › Výběrové/zadávací řízení - doplnění                              | Žádost<br>INVESTICE                                   | DO ŽIVOČIŠNÉ VÝROBY                                                                 |                      | 11:04                             | 15                   |                  | Procházet                         | •                |
| > Žádost o platbu                                                  | Přílohy                                               |                                                                                     |                      |                                   | Hedaty               | typech příloh:   |                                   |                  |
| Doplnění Žádosti o platbu                                          | Thiony                                                |                                                                                     |                      |                                   | Theoder              | cypear prilon.   |                                   | _                |
| > Hlášení o změnách                                                | Povinné přílohy                                       |                                                                                     |                      |                                   |                      |                  |                                   |                  |
| > Žádost o schválení výzvy MAS                                     | Typ přílohy                                           |                                                                                     |                      | D                                 | atum nal             | hrání            |                                   |                  |
| > Hlášení o změnách PRV2007-2013                                   | V případě, že projekt/čás                             | t projektu podléhá řízení st                                                        | avebníh              | o úřadu, pak k                    | e dni pod            | lání Žádosti o d | otaci platné a k                  | e                |
| Finanční zdraví (FZ)                                               | dni předložení přílohy pra                            | vomocné (v případě veřejn                                                           | oprávní              | smlouvy ke d                      | ni podáni            | Žádosti o dota   | ci platné a ke dr                 | ni               |
| > Monitoring podnikatelského<br>plánu/projektu                     | předložení přílohy účinné<br>"Řízení stavebního úřadu | <ul> <li>) odpovidající povolení stav<br/>("), na jehož základě lze proj</li> </ul> | ebniho i<br>jekt rea | iradu (dle Obe<br>lizovat - prost | cných po<br>á kopie. | odminek Pravid   | el, kapitola 1                    |                  |
| > Zadání veřejné zakázky PRV                                       |                                                       |                                                                                     |                      |                                   |                      | <u>[2</u>        |                                   |                  |
| Rozpracované žádosti                                               | V případě, že projekt/čás                             | st projektu podléhá řízení sta                                                      | avebníh              | o úřadu, pak s                    | tavebnír             | n úřadem ověře   | ená projektová                    |                  |
| > Odeslané žádosti                                                 | a stavebním řádu (stave                               | bní zákon), ve znění pozdějš                                                        | ich před             | lpisů, a přísluš                  | nými pro             | váděcími před    | ninini planovani<br>pisy - prostá |                  |
| > Ohlášení změny v Evidenci půdy                                   | kopie (lze předložit v listi                          | inné podobě).                                                                       |                      |                                   |                      | b. přiloha       | v listinné podobě                 |                  |
| > Žádosti MAS                                                      |                                                       |                                                                                     |                      |                                   |                      |                  |                                   |                  |
| <ul> <li>Žádosti OP Rybářství – projektová<br/>opatření</li> </ul> |                                                       |                                                                                     |                      |                                   |                      | a. [             | Vyberte soubor                    |                  |
| > Mimořádná opatření SOT                                           |                                                       |                                                                                     |                      |                                   |                      |                  |                                   | uložit           |
|                                                                    | 7-24                                                  |                                                                                     |                      |                                   |                      |                  |                                   |                  |
|                                                                    | Zpet                                                  |                                                                                     |                      |                                   |                      | P                | okraćovat v j                     | podàní           |

Obr. 20: Doplnění příloh

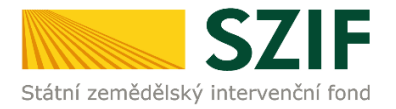

V případě doplňování příloh v elektronické podobě, vybere žadatel přílohu ze svého PC pomocí tlačítka "Vyberte soubor". Po vybrání přílohy se zobrazí probíhající žlutý pruh. Žlutý pruh představuje nahrávání a přípravu souboru k uložení (obr. 21).

|                                                                  |                                              | Severe                                             | 3                                                                 | Úvod                                             | Nastavení                        | Helpdes                             | « Nápověda                        | Přejít na…                          | Odhl      |
|------------------------------------------------------------------|----------------------------------------------|----------------------------------------------------|-------------------------------------------------------------------|--------------------------------------------------|----------------------------------|-------------------------------------|-----------------------------------|-------------------------------------|-----------|
| MÀTSYSTÉM                                                        | -                                            |                                                    |                                                                   |                                                  |                                  |                                     |                                   | 미 Podrobné p                        | ostupy P  |
| TEOTOTEM                                                         | Us názvem: Z                                 | 1041258769,90                                      | 370307_300827.pdf                                                 |                                                  |                                  |                                     |                                   | Ušechr                              | ny zprávy |
| Identifikační a kontaktní údaje                                  | Doplnění                                     | žádosti 1                                          | 6/003/0411a                                                       | 452/6012                                         | 2.3                              |                                     |                                   |                                     |           |
| Přehled podání                                                   | Copilion                                     | Ludosh i                                           | 0,000,01110,                                                      | 102/ 00200                                       |                                  |                                     |                                   |                                     |           |
| Hlášení o mléce                                                  | Datum vytvo                                  | oření                                              | 07.03.20                                                          | 10:26:27                                         |                                  |                                     | Status                            |                                     |           |
| Nová podání                                                      | Datum posle                                  | dní změny                                          | 07.03.20                                                          | <b>17</b> 11:04:17                               |                                  |                                     | Připraveno k p                    | odání                               |           |
| <ul> <li>Jednotná žádost a žádosti AEO, AEKO<br/>a EZ</li> </ul> |                                              |                                                    | Projekty do 1 000 0                                               | 4.1.1a)<br>100,-Kč, vč.                          |                                  |                                     |                                   |                                     |           |
| <ul> <li>Žádosti PRV - projektová opatření</li> </ul>            | Operace/zán                                  | něr                                                | a zároveň žadat                                                   | el hospodaří                                     |                                  |                                     |                                   |                                     |           |
| > Žádost o dotaci PRV                                            |                                              |                                                    | na maximi<br>Živočišná výrob                                      | aine 150 ha;<br>ia - kolo 003                    |                                  |                                     |                                   |                                     |           |
| Žádosti o dotaci přes MAS                                        | Kala                                         |                                                    |                                                                   | 2                                                |                                  |                                     |                                   |                                     |           |
| > Doložení příloh k Žádosti o dotaci                             | ROID                                         |                                                    |                                                                   |                                                  |                                  |                                     |                                   |                                     |           |
| > Doplnění Žádosti o dotaci                                      | K žádosti                                    |                                                    | 16/003/0411a/                                                     | 452/02/114                                       |                                  |                                     |                                   |                                     |           |
| > Výběrové/zadávací řízení                                       |                                              | <u> ∕ Žádost (</u>                                 | o dotaci PRV 14-20, 3.kc                                          | <u>lo</u>                                        | 07.03                            | 017                                 |                                   |                                     |           |
| > Výběrové/zadávací řízení - doplnění                            | Žádost                                       | INVESTICE                                          | DO ŽIVOČIŠNÉ VÝROBY                                               |                                                  | 11:04                            | :15                                 |                                   | Procházet                           | •         |
| > Žádost o platbu                                                |                                              |                                                    |                                                                   |                                                  |                                  |                                     |                                   |                                     | _         |
| > Doplnění Žádosti o platbu                                      | Přílohy                                      |                                                    |                                                                   |                                                  |                                  | Hledat v                            | typech příloh:                    |                                     |           |
| > Hlášení o změnách                                              | 0                                            | 1 mar -                                            |                                                                   |                                                  |                                  |                                     |                                   |                                     |           |
| > Žádost o schválení výzvy MAS                                   | (v) Povinn                                   | e přilohy                                          |                                                                   |                                                  |                                  |                                     |                                   |                                     |           |
| > Hlášení o změnách PRV2007-2013                                 |                                              | Typ přílohy                                        |                                                                   |                                                  | D                                | atum nah                            | rání                              |                                     | -         |
| > Finanční zdraví (FZ)                                           | V případě, ž                                 | e projekt/čás                                      | st projektu podléhá ř                                             | izení stavebnil                                  | ho úřadu, pak l                  | ke dni pod                          | ání Žádosti o do                  | otaci platné a k                    | e         |
| Monitoring podnikatelského<br>plánu/projektu                     | dni předlože<br>předložení r<br>"Řízení stan | ení přílohy pra<br>přílohy účinné<br>vebního úřadu | vomocné (v případě<br>) odpovídající povole<br>) na jehož základě | veřejnoprávn<br>ní stavebního<br>lze projekt rej | í smlouvy ke d<br>úřadu (dle Obe | lni podání<br>ecných po<br>tá kopie | Žádosti o dotac<br>Imínek Pravide | ci platné a ke di<br>el, kapitola 1 | nii       |
| > Zadání veřejné zakázky PRV                                     | NALCHI SLOV                                  |                                                    | I II HA JEHOZ ZAKIAUC                                             | nes projent rei                                  | ancorac pros                     | w nopes                             | N                                 | /vberte soubor                      |           |
| Rozpracované žádosti                                             | -                                            |                                                    |                                                                   |                                                  |                                  |                                     | _                                 |                                     |           |
| > Odeslané žádosti                                               | E Po                                         | ovleni_SU.pdf                                      |                                                                   |                                                  |                                  |                                     |                                   |                                     |           |
| Obláčaní změny v Evidanci půdy                                   | Popis                                        | (max. 64 znaků                                     | i):                                                               |                                                  |                                  |                                     |                                   |                                     |           |
| Onlaseni zmerty v Evidenci pudy                                  |                                              |                                                    |                                                                   |                                                  |                                  |                                     |                                   |                                     |           |

Obr. 21: Příprava k uložení

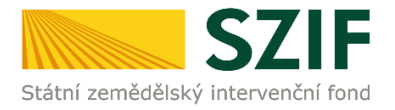

Pokud je příloha připravena k uložení, tj. pruh se změní na zelený. Žadatel popíše přílohu do textového pole a uloží pomocí tlačítka "uložit" (obr. 22). S ohledem na objem nahrávaných příloh doporučujeme soubory vkládat po jednom a průběžně ukládat. V případě, chce-li žadatel přílohu odstranit, je možné tak učinit pomocí znaku <sup>(G)</sup>.

V případě přílohy v listinné podobě se popíše soubor do textového pole a uloží pomocí "uložit" (obr. 22)

|                                                                                                    |                                                                                                    |                                                                                                    | Å Úvod                                                                                                    | Helpdesk Nastave                                                                                                    | ní Nápověda Přejít na                                                                                                    | Odh                                   |
|----------------------------------------------------------------------------------------------------|----------------------------------------------------------------------------------------------------|----------------------------------------------------------------------------------------------------|----------------------------------------------------------------------------------------------------|----------------------------------------------------------------------------------------------------|----------------------------------------------------------------------------------------------------|---------------------------------------|
| TECT CVCTÉAA                                                                                                    | -                                                                                                    |                                                                                                    |                                                                                                    | incipacian indonive                                                                                                    | 0 Podrobn                                                                                                    | é postur                              |
| 1231 31312/01                                                                                                    | Stáhněte si soubo                                                                                                    | or žádosti, doplňt                                                                                                    | te ho a nahrajte zpátky.                                                                                                    |                                                                                                    |                                                                                                    |                                       |
| Identifikační a kontaktní údaje                                                                                                    |                                                                                                    |                                                                                                    |                                                                                                    |                                                                                                    |                                                                                                    |                                       |
| Přehled podání                                                                                                    | Doplnění žá                                                                                                    | dosti 16/00                                                                                                    | 03/0411a/452/0@3844                                                                                                    |                                                                                                    |                                                                                                    |                                       |
| Nová podání                                                                                                    | Datum vytyoi                                                                                                    | ření                                                                                                    | 07.03.2017 10:26:27                                                                                                    |                                                                                                    | 51-1                                                                                                    |                                       |
| <ul> <li>Jednotná žádost a žádosti AEO, AEKO<br/>a EZ</li> </ul>                                                                                                    | Datum posled                                                                                                    | lní změny                                                                                                    | <b>07.03.2017</b> 11:04:17                                                                                                    |                                                                                                    | Připraveno k podání                                                                                                    |                                       |
| <ul> <li>Žádosti PRV - projektová opatření</li> </ul>                                                                                                    |                                                                                                    |                                                                                                    | 4.1.1 a)<br>Projekty do 1 000 000 Kč. vč.                                                                                                    |                                                                                                    |                                                                                                    |                                       |
| > Žádosti PRV - projektová opatření                                                                                                    | Operace/zám                                                                                                    | ěr                                                                                                    | a zároveň žadatel hospodaří                                                                                                    |                                                                                                    |                                                                                                    |                                       |
| > Žádost o dotaci PRV                                                                                                    |                                                                                                    |                                                                                                    | na maximalne 150 ha;<br>Živočišná výroba - kolo 003                                                                                                    |                                                                                                    |                                                                                                    |                                       |
| > Žádost o dotaci přes MAS                                                                                                    | Kolo                                                                                                    |                                                                                                    | 3                                                                                                    |                                                                                                    |                                                                                                    |                                       |
| > Doložení příloh k Žádosti o dotaci                                                                                                    | K žádosti                                                                                                    |                                                                                                    | 16/003/0411a/452/2027-3                                                                                                    |                                                                                                    |                                                                                                    |                                       |
| > Doplnění Žádosti o dotaci                                                                                                    |                                                                                                    |                                                                                                    |                                                                                                    |                                                                                                    |                                                                                                    |                                       |
| > Výběrové/zadávací řízení                                                                                                    | z., .                                                                                                    | 人<br>Žádost o i                                                                                                    | dotaci PRV 14-20, 3.kolo                                                                                                    | 15 11 2016                                                                                                    |                                                                                                    | -                                     |
| > Výběrové/zadávací řízení - doplnění                                                                                                    | Zadost                                                                                                    | Pořízení stro                                                                                                    | njů pro sklizeň pícnin                                                                                                    | 10:50:37                                                                                                    | Prochaze                                                                                                    | et                                    |
| > Žádost o platbu                                                                                                    | Přílohy                                                                                                    |                                                                                                    |                                                                                                    | Hled                                                                                                    | at v typech příloh:                                                                                                    |                                       |
| > Doplnění Žádosti o platbu                                                                                                    |                                                                                                    |                                                                                                    |                                                                                                    |                                                                                                    |                                                                                                    |                                       |
| > Hlášení o změnách                                                                                                    |                                                                                                    | přílohy                                                                                                    |                                                                                                    |                                                                                                    |                                                                                                    |                                       |
| Žádost o schválení výzvy MAS                                                                                                    | <u> </u>                                                                                                    | un něilahu                                                                                                    |                                                                                                    | Datum                                                                                                    | nahrání                                                                                                    |                                       |
|                                                                                                    |                                                                                                    | yp priiony                                                                                                    |                                                                                                    | Datum                                                                                                    | naman                                                                                                    |                                       |
| > Hlášení o změnách PRV2007-2013                                                                                                    |                                                                                                    |                                                                                                    |                                                                                                    |                                                                                                    |                                                                                                    |                                       |
| <ul> <li>Hlášení o změnách PRV2007-2013</li> <li>Finanční zdraví (FZ)</li> </ul>                                                                                                    | V případě, že                                                                                                    | projekt/část                                                                                                    | projektu podléhá řízení stavebni                                                                                                    | ho úřadu, pak ke dni j                                                                                                    | podání Žádosti o dotaci platné :                                                                                                    | a ke                                  |
| <ul> <li>&gt; Hlášení o změnách PRV2007-2013</li> <li>&gt; Finanční zdraví (FZ)</li> <li>&gt; Monitoring podnikatelského</li> </ul>                                                                                                    | V případě, že<br>dni předložer<br>předložení př                                                                                                    | projekt/část<br>ní přílohy prav<br>řílohy účinné)                                                                                                    | projektu podléhá řízení stavebni<br>omocné (v případě veřejnoprávi<br>odpovídající povolení stavebního                                                                                                    | ho úřadu, pak ke dni j<br>ní smlouvy ke dni pod<br>uřadu (dle Obecných                                                                                                    | podání Žádosti o dotaci platné<br>ání Žádosti o dotaci platné a ke<br>podmínek Pravidel, kapitola 1                                                                                                    | a ke<br>dni                           |
| <ul> <li>&gt; Hlášení o změnách PRV2007-2013</li> <li>&gt; Finanční zdraví (FZ)</li> <li>&gt; Monitoring podnikatelského<br/>plánu/projektu</li> </ul>                                                                                                    | V případě, že<br>dni předložer<br>předložení pi<br>"Řízení stave                                                                                                | projekt/část<br>ní přílohy prav<br>řílohy účinné)<br>ebního úřadu",                                                                                                    | projektu podléhá řízení stavební<br>omocné (v případě veřejnoprávi<br>odpovidající povolení stavebního<br>), na jehož základě lze projekt re                                                                                                    | ho úřadu, pak ke dni j<br>ní smlouvy ke dni pod<br>uřadu (dle Obecných<br>alizovat - prostá kopi                                                                                                    | podání Žádosti o dotaci platné i<br>ání Žádosti o dotaci platné a ke<br>i podmínek Pravidel, kapitola 1<br>ie.                                                                                                    | a ke<br>e dni                         |
| <ul> <li>&gt; Hlášení o změnách PRV2007-2013</li> <li>&gt; Finanční zdraví (FZ)</li> <li>&gt; Monitoring podnikatelského<br/>plánu/projektu</li> <li>&gt; Zadání veřejné zakázky PRV</li> </ul>                                                                                                    | V případě, že<br>dni předložer<br>předložení př<br>"Řízení stave                                                                                                | projekt/část<br>ní přílohy prav<br>řílohy účinné)<br>ebního úřadu"                                                                                                    | projektu podléhá řízení stavební<br>omocné (v případě veřejnoprávi<br>odpovídající povolení stavebního<br>), na jehož základě lze projekt re                                                                                                    | ho úřadu, pak ke dni j<br>ní smlouvy ke dni pod<br>úřadu (dle Obecných<br>alizovat - prostá kopi                                                                                                    | podání Žádosti o dotaci platné a<br>ání Žádosti o dotaci platné a ke<br>I podmínek Pravidel, kapitola 1<br>ie.<br>Vyberte soubo                                                                                                    | a ke<br>e dni<br>r                    |
| <ul> <li>&gt; Hlášení o změnách PRV2007-2013</li> <li>&gt; Finanční zdraví (FZ)</li> <li>&gt; Monitoring podnikatelského<br/>plánu/projektu</li> <li>&gt; Zadání veřejné zakázky PRV</li> <li>&gt; Rozpracované žádosti</li> </ul>                                                                                                    | V případě, že<br>dni předložet<br>předložení pi<br>"Řízení stave                                                                                                | projekt/část<br>ní přílohy prav<br>řílohy účinné)<br>ebního úřadu";<br>leni SU 148066                                                                                                    | projektu podléhá řízení stavební<br>omocné (v případě veřejnoprávr<br>odpovídající povolení stavebního<br>), na jehož základě lze projekt re<br>2931377.pdf                                                                                                    | ho úřadu, pak ke dni j<br>ií smlouvy ke dni pod<br>úřadu (dle Obecných<br>alizovat - prostá kopi                                                                                                    | podání Žádosti o dotaci platné a<br>ání Žádosti o dotaci platné a ke<br>podmínek Pravidel, kapitola 1<br>ie.<br>Vyberte soubo                                                                                                    | a ke<br>: dni                         |
| <ul> <li>&gt; Hlášení o změnách PRV2007-2013</li> <li>&gt; Finanční zdraví (FZ)</li> <li>&gt; Monitoring podnikatelského<br/>plánu/projektu</li> <li>&gt; Zadání veřejné zakázky PRV</li> <li>&gt; Rozpracované žádosti</li> <li>&gt; Odeslané žádosti</li> </ul>                                                                                                    | V případě, že<br>dní předložer<br>předložení př<br>"Řízení stave                                                                                                | projekt/část<br>ní přílohy prav<br>řílohy účinné)<br>ebního úřadu";<br>leni SU 148066<br>may 64 maků)                                                                                                    | projektu podléhá řízení stavebni<br>omocné (v případě veřejnoprávu<br>odpovidající povolení stavebního<br>), na jehož základě lze projekt re<br>2931377.pdf                                                                                                    | ho úřadu, pak ke dni j<br>ní smlouvy ke dni pod<br>u úřadu (dle Obecných<br>alizovat - prostá kopi                                                                                                    | podání Žádosti o dotaci platné a<br>ání Žádosti o dotaci platné a ke<br>i podmínek Pravidel, kapitola 1<br>ie.<br>Vyberte soubo                                                                                                    | a ke<br>e dni<br>r                    |
| <ul> <li>&gt; Hlášení o změnách PRV2007-2013</li> <li>&gt; Finanční zdraví (FZ)</li> <li>&gt; Monitoring podnikatelského<br/>plánu/projektu</li> <li>&gt; Zadání veřejné zakázky PRV</li> <li>&gt; Rozpracované žádosti</li> <li>&gt; Odeslané žádosti</li> <li>&gt; Žádosti MAS</li> </ul>                                                                                                    | V případě, že<br>dní předlože<br>předložení př<br>"Řízení stave<br>Popis (                                                                                      | projekt/část<br>ní přilohy prav<br>řilohy účinné)<br>ebního úřadu"<br>leni SU 148066<br>max. 64 znaků)                                                                                                    | projektu podléhá řízení stavební<br>omocné (v případě veřejnoprávn<br>odpovídající povolení stavebního<br>), na jehož základě lze projekt re<br>2931377.pdf<br>Popis přilohy                                                                                                    | ho úřadu, pak ke dni j<br>ií smlouvy ke dni pod<br>úřadu (dle Obecných<br>alizovat - prostá kopi                                                                                                    | podání Žádosti o dotaci platné a<br>ání Žádosti o dotaci platné a ke<br>i podmínek Pravidel, kapitola 1<br>ie.<br>Vyberte soubo                                                                                                    | a ke<br>e dni<br>r                    |
| <ul> <li>&gt; Hlášení o změnách PRV2007-2013</li> <li>&gt; Finanční zdraví (FZ)</li> <li>&gt; Monitoring podnikatelského<br/>plánu/projektu</li> <li>&gt; Zadání veřejné zakázky PRV</li> <li>&gt; Rozpracované žádosti</li> <li>&gt; Odeslané žádosti</li> <li>&gt; Odeslané žádosti</li> <li>&gt; Žádosti MAS</li> <li>&gt; Žádosti OP Rybářství – projektová<br/>opatření</li> </ul>                                                                                                    | V případě, že<br>dni předložení pi<br>"Řízení stave<br>"Řízení stave<br>Popis (<br>V případě, že<br>dokumentac<br>a stavehním                                   | projekt/část<br>ní přilohy prav<br>řílohy účinné)<br>ebního úřadu"<br><u>leni SU 148066</u><br>max. 64 znaků)<br>projekt/část<br>e předkládaná<br>řádu (stavehr                                                               | projektu podléhá řízení stavební<br>omocné (v případě veřejnoprávn<br>odpovídající povolení stavebního<br>), na jehož základě lze projekt re<br>2931377.pdf<br>Popis přilohy<br>projektu podléhá řízení stavební<br>i k řízení stavebního úřadu v sou<br>jí zákon), ve znění pozdětších př                        | ho úřadu, pak ke dni j<br>ií smlouvy ke dni pod<br>úřadu (dle Obecných<br>alizovat - prostá kopi<br>alizovat - prostá kopi<br>alizovat - prostá kopi<br>ko úřadu, pak staveb<br>ladu se zákonem č. 18<br>edpisů, a příclušnými                                                                                | podání Žádosti o dotaci platné a<br>ání Žádosti o dotaci platné a ke<br>podmínek Pravidel, kapitola 1<br>ie.<br>Vyberte soubo                                                                                                    | a ke<br>: dni<br>r<br>vá              |
| <ul> <li>&gt; Hlášení o změnách PRV2007-2013</li> <li>&gt; Finanční zdraví (FZ)</li> <li>&gt; Monitoring podnikatelského<br/>plánu/projektu</li> <li>&gt; Zadání veřejné zakázky PRV</li> <li>&gt; Rozpracované žádosti</li> <li>&gt; Odeslané žádosti</li> <li>&gt; Odeslané žádosti</li> <li>&gt; Zádosti MAS</li> <li>&gt; Žádosti OP Rybářství – projektová<br/>opatření</li> <li>&gt; Mimořádná opatření SOT</li> </ul>                                                                                                    | V případě, že<br>dni předložen<br>předložení pi<br>"Řízení stave<br>© Poys<br>Popis (<br>V případě, že<br>dokumentac<br>a stavebním<br>kopie (lze pře           | projekt/část<br>ní přilohy prav<br>řílohy účinné)<br>ebního úřadu";<br>eleni SU 148066<br>max. 64 znaků)<br>projekt/část<br>e předkládaná<br>řádu (stavebr<br>edložit v listini                                               | projektu podléhá řízení stavební<br>omocné (v případě veřejnoprávn<br>odpovídající povolení stavebníh<br>), na jehož základě lze projekt re<br>2931377.pdf<br>Popis přilohy<br>projektu podléhá řízení stavební<br>i k řízení stavebního úřadu v sou<br>ní zákon), ve znění pozdějších pře<br>né podobě).         | ho úřadu, pak ke dni j<br>ní smlouvy ke dni pod<br>úřadu (dle Obecných<br>alizovat - prostá kopi<br>lo úřadu, pak staveb<br>ladu se zákonem č. 18<br>edpisů, a příslušnými j                                                                                                    | podání Žádosti o dotaci platné a<br>ání Žádosti o dotaci platné a ke<br>i podmínek Pravidel, kapitola 1<br>ie.<br>Vyberte soubo<br>vyberte soubo<br>soubo<br>vyberte soubo<br>vyberte soubo<br>vyberte soubo<br>vyberte soubo<br>vyberte soubo<br>vyberte soubo                                                                                                    | a ke<br>e dni<br>r<br>vá<br>ání       |
| <ul> <li>&gt; Hlášení o změnách PRV2007-2013</li> <li>&gt; Finanční zdraví (FZ)</li> <li>&gt; Monitoring podnikatelského<br/>plánu/projektu</li> <li>&gt; Zadání veřejné zakázky PRV</li> <li>&gt; Rozpracované žádosti</li> <li>&gt; Odeslané žádosti</li> <li>&gt; Odeslané žádosti</li> <li>&gt; Zádosti MAS</li> <li>&gt; Žádosti OP Rybářství – projektová<br/>opatření</li> <li>&gt; Mimořádná opatření SOT</li> <li>&gt; Lesnictví</li> </ul>                                                                            | V případě, že<br>dní předložen<br>předložení pi<br>"Řízení stave<br>© Poys<br>Popis (<br>V případě, že<br>dokumentac<br>a stavebním<br>kopie (lze pře           | projekt/část<br>ní přilohy prav<br>řílohy účinné)<br>ebního úřadu";<br>leni SU 148066<br>max. 64 znaků)<br>projekt/část<br>e předkládaná<br>řádu (stavebr<br>edložit v listini                                                | projektu podléhá řízení stavební<br>omocné (v případě veřejnoprávu<br>odpovidající povolení stavebního<br>), na jehož základě lze projekt re<br><u>2931377.pdf</u><br>Popis přilohy<br>projektu podléhá řízení stavební<br>i k řízení stavebního úřadu v sou<br>ní zákon), ve znění pozdějších pře<br>né podobě). | ho úřadu, pak ke dni j<br>ií smlouvy ke dni pod<br>úřadu (dle Obecných<br>alizovat - prostá kopi<br>ladu se zákonem č. 18<br>edpisů, a příslušnými j                                                                                                    | podání Žádosti o dotaci platné a<br>ání Žádosti o dotaci platné a ke<br>i podmínek Pravidel, kapitola 1<br>ie.<br>Vyberte soubo<br>vyberte soubo<br>soubo<br>vyberte soubo<br>vyberte soubo<br>vybert                                                                                                    | a ke<br>: dni<br>r<br>vá<br>ání       |
| <ul> <li>&gt; Hlášení o změnách PRV2007-2013</li> <li>&gt; Finanční zdraví (FZ)</li> <li>&gt; Monitoring podnikatelského<br/>plánu/projektu</li> <li>&gt; Zadání veřejné zakázky PRV</li> <li>&gt; Rozpracované žádosti</li> <li>&gt; Odeslané žádosti</li> <li>&gt; Odeslané žádosti</li> <li>&gt; Žádosti MAS</li> <li>&gt; Žádosti OP Rybářství – projektová<br/>opatření</li> <li>&gt; Mimořádná opatření SOT</li> <li>&gt; Lesnictví</li> <li>&gt; Doplňková podání</li> </ul>                                             | V případě, že<br>dni předložení pi<br>"Řízení stave<br>© Popis (<br>V případě, že<br>dokumentac<br>a stavebním<br>kopie (lze pře                                | projekt/část<br>ní přilohy prav<br>řílohy účinné)<br>ebního úřadu"<br>leni <u>SU 148066</u><br>max. 64 znaků)<br>projekt/část<br>e předkládaná<br>řádu (stavebr<br>edložit v listini                                          | projektu podléhá řízení stavební<br>omocné (v případě veřejnoprávn<br>odpovídající povolení stavebního<br>), na jehož základě lze projekt re<br>2931377.pdf<br>Popis přilohy<br>projektu podléhá řízení stavební<br>i k řízení stavebního úřadu v sou<br>ní zákon), ve znění pozdějších pře<br>né podobě).        | ho úřadu, pak ke dni j<br>ií smlouvy ke dni pod<br>úřadu (dle Obecných<br>alizovat - prostá kopi<br>lizovat - prostá kopi<br>alizovat - prostá kopi<br>alizovat - prostá kopi<br>kopi ko kopi<br>kopi ko kopi kopi kopi<br>kopi kopi kopi kopi kopi kopi kopi kopi<br>kopi kopi kopi kopi kopi kopi kopi kopi | podání Žádosti o dotaci platné a<br>ání Žádosti o dotaci platné a ke<br>podmínek Pravidel, kapitola 1<br>ie.<br>Vyberte soubo<br>soubo<br>ním úřadem ověřená projektov<br>33/2006 Sb., o územním plánov<br>prováděcími předpisy - prostá<br>příloha v listinné podol<br>Vyberte soubor                                                                                                    | vá<br>hě                              |
| <ul> <li>&gt; Hlášení o změnách PRV2007-2013</li> <li>&gt; Finanční zdraví (FZ)</li> <li>&gt; Monitoring podnikatelského<br/>plánu/projektu</li> <li>&gt; Zadání veřejné zakázky PRV</li> <li>&gt; Rozpracované žádosti</li> <li>&gt; Odeslané žádosti</li> <li>&gt; Odeslané žádosti</li> <li>&gt; Zádosti MAS</li> <li>&gt; Žádosti OP Rybářství – projektová<br/>opatření</li> <li>&gt; Immořádná opatření SOT</li> <li>&gt; Lesnictví</li> <li>&gt; Doplňková podání</li> <li>&gt; Elektronické odeslání žádosti</li> </ul> | V případě, že<br>dni předložení pi<br>"Řízení stave<br>© Popis (<br>V případě, že<br>dokumentac<br>a stavebním<br>kopie (lze pře                                | projekt/část<br>ní přilohy prav<br>řílohy účinné)<br>ebního úřadu",<br>en SU 148066<br>max. 64 znaků)<br>projekt/část<br>e předkládaná<br>řádu (stavebr<br>edložit v listini                                                  | projektu podléhá řízení stavební<br>omocné (v případě veřejnoprávn<br>odpovídající povolení stavebníh<br>), na jehož základě lze projekt re<br>2931377.pdf<br>Popis přilohy<br>projektu podléhá řízení stavební<br>i k řízení stavebního úřadu v sou<br>ní zákon), ve znění pozdějších pře<br>né podobě).         | ho úřadu, pak ke dni j<br>ní smlouvy ke dni pod<br>úřadu (dle Obecných<br>alizovat - prostá kopi<br>ho úřadu, pak staveb<br>ladu se zákonem č. 18<br>edpisů, a příslušnými j                                                                                                    | podání Žádosti o dotaci platné a<br>ání Žádosti o dotaci platné a ke<br>podmínek Pravidel, kapitola 1<br>ie.<br>Vyberte soubor<br>soubor<br>soubor                                                                                                    | a ke<br>: dni<br>:<br>vá<br>ání<br>bě |
| <ul> <li>&gt; Hlášení o změnách PRV2007-2013</li> <li>&gt; Finanční zdraví (FZ)</li> <li>&gt; Monitoring podnikatelského<br/>plánu/projektu</li> <li>&gt; Zadání veřejné zakázky PRV</li> <li>&gt; Rozpracované žádosti</li> <li>&gt; Odeslané žádosti</li> <li>&gt; Odeslané žádosti</li> <li>&gt; Žádosti OP Rybářství – projektová<br/>opatření</li> <li>&gt; Mimořádná opatření SOT</li> <li>&gt; Lesnictví</li> <li>&gt; Doplňková podání</li> <li>&gt; Elektronické odeslání žádosti</li> </ul>                           | V případě, že<br>dni předložení pi<br>"Řízení stave<br>© Poys<br>Popis (<br>V případě, že<br>dokumentac<br>a stavebním<br>kopie (lze pře                        | projekt/část<br>ní přilohy prav<br>řílohy účinné)<br>ebního úřadu";<br>leni SU 148066<br>max. 64 znaků)<br>projekt/část<br>e předkládaná<br>řádu (stavebr<br>edložit v listinn<br>oha v listinné poo                          | projektu podléhá řízení stavební<br>omocné (v případě veřejnoprávn<br>odpovídající povolení stavebníh<br>), na jehož základě lze projekt re<br>2931377.pdf<br>Popis přilohy<br>projektu podléhá řízení stavební<br>i k řízení stavebního úřadu v sou<br>ní zákon), ve znění pozdějších pře<br>né podobě).         | ho úřadu, pak ke dni j<br>ní smlouvy ke dni pod<br>úřadu (dle Obecných<br>alizovat - prostá kopi<br>ladu se zákonem č. 18<br>edpisů, a příslušnými j                                                                                                    | podání Žádosti o dotaci platné a<br>ání Žádosti o dotaci platné a ke<br>i podmínek Pravidel, kapitola 1<br>ie.<br>Vyberte soubo<br>soubo<br>soubo<br>soubo<br>soubo<br>soubo<br>vyberte soubo<br>soubo<br>vyberte soubor<br>vyberte soubor                                                                                                    | a ke<br>e dni<br>r<br>vá<br>ání<br>bě |
| <ul> <li>&gt; Hlášení o změnách PRV2007-2013</li> <li>&gt; Finanční zdraví (FZ)</li> <li>&gt; Monitoring podnikatelského<br/>plánu/projektu</li> <li>&gt; Zadání veřejné zakázky PRV</li> <li>&gt; Rozpracované žádosti</li> <li>&gt; Odeslané žádosti</li> <li>&gt; Odeslané žádosti</li> <li>&gt; Žádosti MAS</li> <li>&gt; Žádosti OP Rybářství – projektová<br/>opatření</li> <li>&gt; Mimořádná opatření SOT</li> <li>&gt; Lesnictví</li> <li>&gt; Doplňková podání</li> <li>&gt; Elektronické odeslání žádosti</li> </ul> | V případě, že<br>dní předložer<br>předložení pi<br>"Řízení stavo<br>© Poys<br>Popis (<br>V případě, že<br>dokumentac<br>a stavebním<br>kopie (lze pří<br>Pojs ( | projekt/část<br>ní přilohy prav<br>řílohy účinné)<br>ebního úřadu";<br>leni SU 148066<br>max. 64 znaků)<br>projekt/část<br>e předkládaná<br>řádu (stavebr<br>edložit v listinn<br>pha v listinné poo<br>(max. 64 znaků)       | projektu podléhá řízení stavební<br>omocné (v případě veřejnopráv<br>odpovídající povolení stavebního<br>), na jehož základě lze projekt re<br>2931377.pdf<br>Popis přilohy<br>projektu podléhá řízení stavební<br>i k řízení stavebního úřadu v sou<br>ní zákon), ve znění pozdějších pře<br>né podobě).<br>době | ho úřadu, pak ke dni j<br>ní smlouvy ke dni pod<br>úřadu (dle Obecných<br>alizovat - prostá kopi<br>ho úřadu, pak staveb<br>ladu se zákonem č. 18<br>edpisů, a příslušnými j                                                                                                    | podání Žádosti o dotaci platné i<br>ání Žádosti o dotaci platné a ke<br>i podmínek Pravidel, kapitola 1<br>ie.<br>Vyberte soubo<br>soubo<br>soub<br>soub                                                                       | a ke<br>e dni<br>f<br>/á<br>ání       |
| <ul> <li>&gt; Hlášení o změnách PRV2007-2013</li> <li>&gt; Finanční zdraví (FZ)</li> <li>&gt; Monitoring podnikatelského<br/>plánu/projektu</li> <li>&gt; Zadání veřejné zakázky PRV</li> <li>&gt; Rozpracované žádosti</li> <li>&gt; Odeslané žádosti</li> <li>&gt; Odeslané žádosti</li> <li>&gt; Žádosti OP Rybářství – projektová<br/>opatření</li> <li>&gt; Mimořádná opatření SOT</li> <li>&gt; Lesnictví</li> <li>&gt; Doplňková podání</li> <li>&gt; Elektronické odeslání žádosti</li> </ul>                           | V případě, že<br>dní předložer<br>předložení pi<br>"Řízení stave<br>© Popis (<br>V případě, že<br>dokumentac<br>a stavebním<br>kopie (lze pře<br>Popis (        | projekt/část<br>ní přilohy prav<br>řílohy účinné)<br>ebního úřadu";<br>max. 64 znaků)<br>projekt/část<br>e předkládaná<br>řádu (stavebr<br>edložit v listinn<br>pha v listinné por<br>(max. 64 znaků)                         | projektu podléhá řízení stavební<br>omocné (v případě veřejnoprávu<br>odpovidající povolení stavebního<br>), na jehož základě lze projekt re<br>2331377.pdf<br>Popis přilohy<br>projektu podléhá řízení stavební<br>i k řízení stavebního úřadu v sou<br>ní zákon), ve znění pozdějších pře<br>né podobě).        | ho úřadu, pak ke dni j<br>ní smlouvy ke dni pod<br>úřadu (dle Obecných<br>alizovat - prostá kopi<br>ho úřadu, pak staveb<br>ladu se zákonem č. 18<br>edpisů, a příslušnými j                                                                                                    | podání Žádosti o dotaci platné a<br>ání Žádosti o dotaci platné a ke<br>i podmínek Pravidel, kapitola 1<br>ie.<br>Vyberte soubo<br>soubo<br>soubo<br>soubo<br>soubo<br>vyberte soubo<br>soubo<br>so | a ke<br>e dni<br>í                    |
| <ul> <li>&gt; Hlášení o změnách PRV2007-2013</li> <li>&gt; Finanční zdraví (FZ)</li> <li>&gt; Monitoring podnikatelského<br/>plánu/projektu</li> <li>&gt; Zadání veřejné zakázky PRV</li> <li>&gt; Rozpracované žádosti</li> <li>&gt; Odeslané žádosti</li> <li>&gt; Odeslané žádosti</li> <li>&gt; Žádosti MAS</li> <li>&gt; Žádosti OP Rybářství – projektová<br/>opatření</li> <li>&gt; Mimořádná opatření SOT</li> <li>&gt; Lesnictví</li> <li>&gt; Doplňková podání</li> <li>&gt; Elektronické odeslání žádosti</li> </ul> | V případě, že<br>dní předložen<br>předložení pi<br>"Řízení stave<br>© Popis (<br>V případě, že<br>dokumentac<br>a stavebním<br>kopie (lze pře<br>Popis (        | projekt/část<br>ní přilohy prav<br>řílohy účinné)<br>ebního úřadu"<br>leni <u>SU 148066</u><br>max. 64 znaků)<br>projekt/část<br>e předkládaná<br>řádu (stavebr<br>edložit v listinn<br>oha v listinné poc<br>(max. 64 znaků) | projektu podléhá řízení stavební<br>omocné (v případě veřejnoprávn<br>odpovídající povolení stavebního<br>), na jehož základě lze projekt re<br>2931377.pdf<br>Popis přilohy<br>projektu podléhá řízení stavební<br>i k řízení stavebního úřadu v sou<br>ní zákon), ve znění pozdějších pře<br>né podobě).        | ho úřadu, pak ke dni j<br>ií smlouvy ke dni pod<br>úřadu (dle Obecných<br>alizovat - prostá kopi<br>ho úřadu, pak staveb<br>ladu se zákonem č. 18<br>edpisů, a příslušnými j                                                                                                    | podání Žádosti o dotaci platné a<br>ání Žádosti o dotaci platné a ke<br>podmínek Pravidel, kapitola 1<br>je.<br>Vyberte soubo<br>33/2006 Sb., o územním plánov<br>prováděcími předpisy - prostá<br>přiloha v listinné podo<br>Vyberte soubor                                                                                                    | a ke<br>e dni<br>r<br>vá<br>ání<br>   |
| <ul> <li>&gt; Hlášení o změnách PRV2007-2013</li> <li>&gt; Finanční zdraví (FZ)</li> <li>&gt; Monitoring podnikatelského<br/>plánu/projektu</li> <li>&gt; Zadání veřejné zakázky PRV</li> <li>&gt; Rozpracované žádosti</li> <li>&gt; Odeslané žádosti</li> <li>&gt; Odeslané žádosti</li> <li>&gt; Žádosti OP Rybářství – projektová<br/>opatření</li> <li>&gt; Immořádná opatření SOT</li> <li>&gt; Lesnictví</li> <li>&gt; Doplňková podání</li> <li>&gt; Elektronické odeslání žádosti</li> </ul>                           | V případě, že<br>dni předložení pi<br>"Řízení stave<br>© Popis (<br>V případě, že<br>dokumentac<br>a stavebním<br>kopie (lze pře<br>Popis (                     | projekt/část<br>ní přilohy prav<br>řílohy účinné)<br>ebního úřadu''<br>leni SU 148066<br>(max. 64 znaků)<br>projekt/část<br>e předkládaná<br>řádu (stavebr<br>edložit v listinn<br>oha v listinné poc<br>(max. 64 znaků)      | projektu podléhá řízení stavební<br>omocné (v případě veřejnoprávn<br>odpovídající povolení stavebního<br>), na jehož základě lze projekt re<br>2931377.pdf<br>Popis přilohy<br>projektu podléhá řízení stavební<br>i k řízení stavebního úřadu v sou<br>ní zákon), ve znění pozdějších pře<br>né podobě).        | ho úřadu, pak ke dni j<br>ní smlouvy ke dni pod<br>úřadu (dle Obecných<br>alizovat - prostá kopi<br>ho úřadu, pak staveb<br>ladu se zákonem č. 11<br>edpisů, a příslušnými j                                                                                                    | podání Žádosti o dotaci platné a<br>ání Žádosti o dotaci platné a ke<br>i podmínek Pravidel, kapitola 1<br>ie.<br>Vyberte soubo<br>33/2006 Sb., o územním plánov<br>prováděcími předpisy - prostá<br>příloha v listinné podo                                                                                                    | a ke<br>e dni<br>r<br>vá<br>ání<br>uč |

Obr. 22: Uložení doplněných příloh

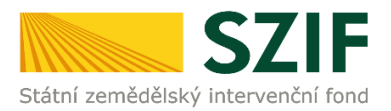

## Formulář pro stanovení minimální a maximální hodnoty standardní produkce

U operace 6.1.1 Zahájení činnosti mladých zemědělců se nahrává povinná příloha Formulář pro stanovení minimální a maximální hodnoty standardní produkce.

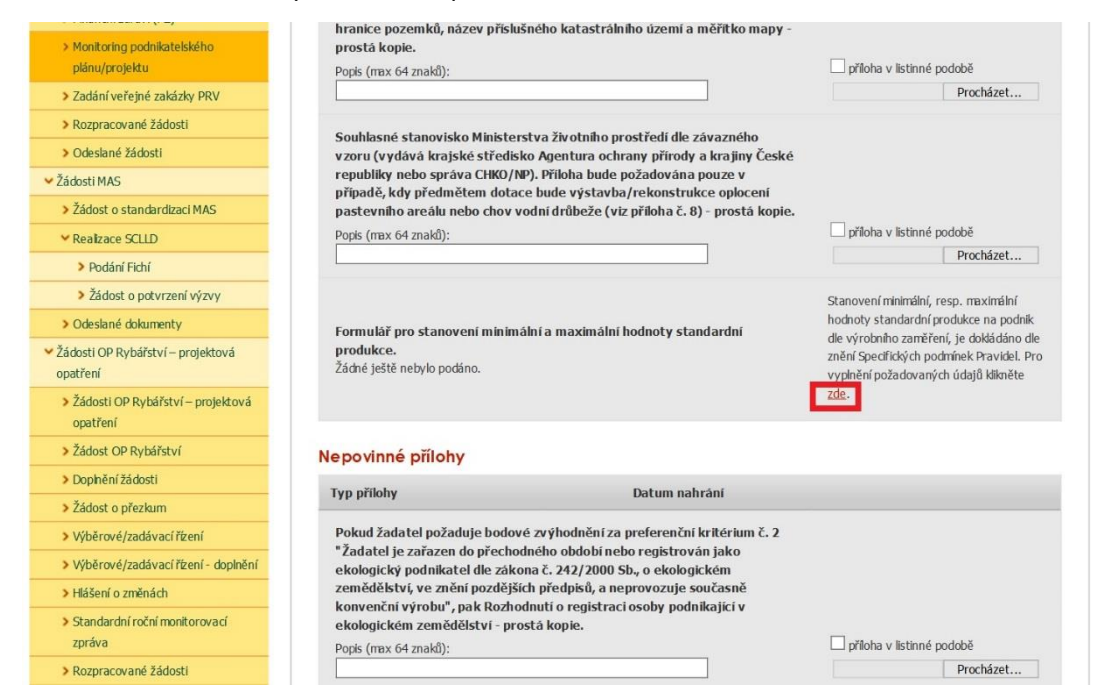

Obr. 23: Doložení přílohy - Formulář pro stanovení minimální a maximální hodnoty standardní produkce

Po kliknutí na pole "zde" (obr. 23) se žadateli zobrazí strana pro vygenerování formuláře a stiskne příslušné tlačítko s číslem žádosti (obr. 24).

| <b>C7</b>                                                        | Portál farmáře                                                                                                    |
|------------------------------------------------------------------|----------------------------------------------------------------------------------------------------|
| Státní zemědělský intervenčn                                     | í fond                                                                                                    |
|                                                                  | 🛓 jméno žadatele 🤰 ji žadatele Úvod Nastavení Nápověda Přejít na… Odhlásit                                                                                                    |
| TEST SYSTÉM                                                      | M > Nová podání > Žádosti PRV - projektová opatření > Monitoring podnikatelského plánu/projektu                                                                                                    |
| Změnit JI<br><u>Rozšířené vyhledání</u>                          | MONITORING PODNIKATELSKÉHO PLÁNU/PROJEKTU                                                                                                    |
| 🗸 Identifikační a kontaktní údaje                                | Codrobné postupy PRV                                                                                                    |
| Identifikační a kontaktní údaje                                  | Generování formuláře Stanovení minimální, resp. maximální hodnoty standardní                                                                                                    |
| Přiřazení kontaktů k žádostem                                    | produkce na podnik dle výrobního zaměření (operace 6.1.1 Zahájení činnosti<br>mladých změdělců)                                                                                                    |
| > Nastavení preferovaných kontaktních<br>údajů                   | žadatelé formulář předkládají společně s ostatními přílohami poprvé v termínu pro předkládání povinných příloh po podání Žádosti o dotad, t. j. po                                                                                                    |
| <ul> <li>Přehled podání</li> </ul>                               | doporučení projeků, a však nejpozději do 35 dní od ukončení příjmu žádostí. V následujících letech po celou lhůtu udržitelnosti projektu periodicky 1x za<br>ročně, nejpozději do 31.7. daného kalendářního roku, tj. fakticky od 1.1. do 31.7. kalendářního roku, nahrání by však mělo být umožněno po celou lhůtu |
| > Přehled žádostí                                                | vázanosti projektu (kvůli možnosti oprav mimo toto období).                                                                                                    |
| Množství mléka z mléčných výrobků pro<br>účely dotace na dojnice | Vyberte žádost pro kterou se bude formulář generovat:                                                                                                    |
| <ul> <li>Hlášení o mléce</li> </ul>                              | 16/002/06110/563/000058                                                                                                    |
| > Mléčné kvóty 2004-2015                                         |                                                                                                    |
| > Přehled hlášení o mléce                                        |                                                                                                    |
|                                                                  |                                                                                                    |

Obr. 24: Formulář pro stanovení minimální a maximální hodnoty standardní produkce

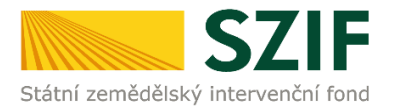

Přílohu je taktéž možné nahrát alternativně přes záložku Monitoring podnikatelského plánu/projektu, kterou žadatel nalezne v levém menu (obr. 25)

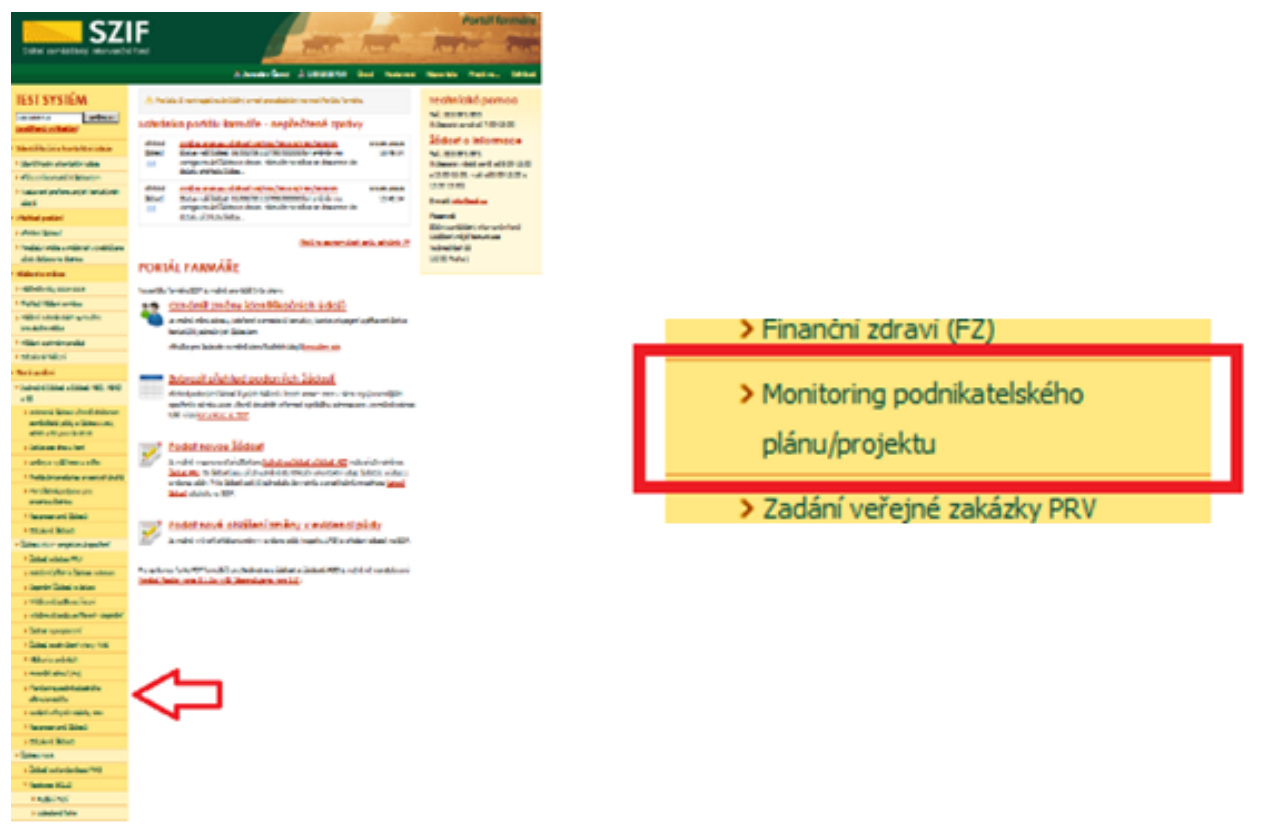

Obr. 25: Formulář pro stanovení minimální a maximální hodnoty standardní produkce

Podrobný postup pro **vygenerování a nahrání** Formuláře pro stanovení minimální a maximální hodnoty standardní produkce na PF je uveden v dokumentu, který je k dispozici na <u>www.szif.cz.</u>

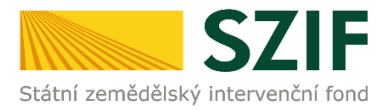

### Formuláře pro posouzení finančního zdraví

Povinné přílohy pro výpočet finančního zdraví se nahrávají odděleně. **Žadatel má možnost stáhnout si již nahraný (vyplněný) formulář finančního zdraví za daný rok, doplnit jej a opětovně podat. Stažení tohoto formuláře provede pomocí "Stáhnout soubor" (obr. 26).** Pro nahrání doplněných formulářů finančního zdraví žadatel klikne na "zde" (obr. 26). Případně je možné doložení podkladů pro výpočet Finančního zdraví provést prostřednictvím menu - Žádosti PRV - projektová opatření, sekce Finanční zdraví (FZ).

|                                                                                                    |                                                                   | <u> </u>                                                        |                                                                                           | 4                                                                                                    | Úvod                   | Nastavení | Nápověda        | Přejít na       |
|----------------------------------------------------------------------------------------------------|-------------------------------------------------------------------|-----------------------------------------------------------------|-------------------------------------------------------------------------------------------|----------------------------------------------------------------------------------------------------|------------------------|-----------|-----------------|-----------------|
| overfax                                                                                                    | -                                                                 |                                                                 |                                                                                           |                                                                                                    |                        |           | 분길 <u>Pod</u> r | robné postupy ( |
| SYSIEM                                                                                                    | Dopiněn                                                           | í žádost                                                        | i 16/00                                                                                   | 3/0411a/452                                                                                                    | ICONST.                | 4         |                 |                 |
| ikační a kontaktní údaje                                                                                                    | Dopilion                                                          | Laaosi                                                          |                                                                                           | 0,01110,102                                                                                                    | 1                      |           |                 |                 |
| l podání                                                                                                    | Datum vytvoře                                                     | ení                                                             |                                                                                           | 07.03.2017 10:26:27                                                                                                    |                        | Status    |                 |                 |
| odání                                                                                                    | Datum posledr                                                     | lí změny                                                        |                                                                                           | <b>07.03.2017</b> 11:04:17                                                                                                    |                        | Připrave  | no k podání     |                 |
| tná žádost a žádosti AEO, AEKO                                                                                                    | 0                                                                 |                                                                 | Projekty                                                                                  | 4.1.1 a)<br>do 1 000 000,- Kč, vč.                                                                                                    |                        |           |                 |                 |
| ti PRV - projektová opatření                                                                                                    | Operace/zame                                                      | r                                                               | a zaro                                                                                    | ven zadatel hospodari<br>na maximálně 150 ha;                                                                                                    |                        |           |                 |                 |
| losti PRV - projektová opatření                                                                                                    |                                                                   |                                                                 | Źivoč                                                                                     | šná výroba - kolo 003                                                                                                    |                        |           |                 |                 |
| lost o dotaci PRV                                                                                                    | Kolo                                                              |                                                                 |                                                                                           | 3                                                                                                    |                        |           |                 |                 |
| lost o dotaci přes MAS                                                                                                    | K žádosti                                                         |                                                                 | 16/00                                                                                     | 03/0411a/452/00201-3                                                                                                    |                        |           |                 |                 |
| ožení příloh k Žádosti o dotaci                                                                                                    |                                                                   | E Žádost o do                                                   | tad PRV 14-20                                                                             | 2. kolo                                                                                                    |                        |           |                 |                 |
| olnění Žádosti o dotaci                                                                                                    | Žádost                                                            | Prísta vba dílny                                                |                                                                                           |                                                                                                    | 20.07.2016<br>14:03:48 | i L       | Proc            | házet           |
| pěrové/zadávací řízení                                                                                                    |                                                                   |                                                                 |                                                                                           |                                                                                                    |                        |           |                 |                 |
| běrové/zadávací řízení - doplnění                                                                                                    | Přílohy                                                           |                                                                 |                                                                                           |                                                                                                    |                        |           |                 |                 |
| dent a destru                                                                                                    | Povinne prilo                                                     | ny                                                              |                                                                                           |                                                                                                    |                        |           |                 |                 |
| dost o platbu                                                                                                    |                                                                   |                                                                 |                                                                                           |                                                                                                    |                        |           |                 |                 |
| dost o platbu<br>dost o schválení výzvy MAS                                                                                                    |                                                                   | Т                                                               | yp přílohy                                                                                |                                                                                                    |                        | Datun     | n nah rá ní     |                 |
| dost o platou<br>dost o schválení výzvy MAS<br>šení o změnách                                                                                                    | Formulä ře pro                                                    | Ty<br>po sou zen í fin a                                        | yp přílohy<br>ančního zdrav                                                               | rí žadatele.                                                                                                    |                        | Datun     | a nahrání       |                 |
| Jost o platbu<br>Jost o schválení výzvy MAS<br>šení o změnách<br>anční zdraví (FZ)                                                                                                    | Formulá ře pro<br>Vytvořeno                                       | Ty<br>posouzení fina<br>Rok                                     | yp přílohy<br>ančního zdrav<br>Popis                                                      | rí žadatele.<br>Soubory                                                                                                    |                        | Datun     | a nahrání       |                 |
| dost o platbu<br>dost o schválení výzvy MAS<br>šení o změnách<br>anční zdraví (FZ)<br>nitoring podnikatelského                                                                                     | Formuläře pro<br>Vytvořeno                                        | T)<br>posouzenífin:<br>Rok                                      | yp přílohy<br>ančního zdrav<br>Popis                                                      | rížadatele.<br>Soubory<br>Li Čislo jednaci                                                                                                    |                        | Datun     | n nah rání      |                 |
| lost o patou<br>Jost o schválení výzvy MAS<br>šení o změnách<br>anční zdraví (FZ)<br>nitoring podnikatelského<br>nu/projektu                                                                       | Formulă ře pro<br>Vytvořeno<br>12.11.2015                         | Ty<br>po sou zení fina<br>Rok                                   | yp přílohy<br>ančního zdrav<br>Popis<br>Daňová                                            | rí žadatele.<br>Soubory<br>Čélo jednací<br>SZIE/2015/C                                                                                                    |                        | Datun     | a nahrání       |                 |
| José G pietou<br>José G seltou<br>Sení G změnách<br>anchí zdraví (FZ)<br>Initoring podnikatelského<br>nu/projektu<br>Jání veřejné zakázky PRV                                                      | Formulă ře pro     Vytvořeno     12.11.2015     14:27:33          | Ty<br>posouzení fin:<br>Rok<br>ان <u>کونا</u>                   | yp přílohy<br>ančního zdrav<br>Popis<br>Daňová<br>evidence<br>- 2014                      | rížadatele.<br>Soubory<br>Célo jednacé<br>sZTF/2015/C<br>SZTF/2015/C                                                                                                    |                        | Datun     | a nahrání       |                 |
| dost o schválení výzvy MAS<br>dost o schválení výzvy MAS<br>sení o změnách<br>anční zdraví (FZ)<br>inturing podnilatelského<br>nu/projektu<br>dání veřejné zakázky PRV<br>ppracované žádosti       | Formulă ře pro     Vytvořeno     12.11.2015     14:27:33          | Ty<br>posouzení fin:<br>Rok<br>Ø <sup>°</sup> <u>2014</u>       | vp přílohy<br>ančního zdrav<br>Popis<br>Daňová<br>evidence<br>- 2014                      | fižadatele.<br>Soubory<br>ČElojadnaci<br>SZIF/2015/C<br>Stifthout soubor<br>K Stifthout soubor                                                                                                    |                        | Datun     | a nahrání       |                 |
| José G piečou<br>José G palečou<br>José d schwálení výzvy MAS<br>Jení (z změnách<br>anní zdraví (FZ)<br>nitoring podnikatelského<br>nu jýrojektu<br>Jání veřejné zakázky PRV<br>spracované žádosti | Formulă ře pro<br>Vytvořeno<br>12.11.2015<br>14:27:33<br>14:25:21 | ۲۱<br>posouzení finz<br>Rok<br>گژ <u>2014</u><br>گژ <u>2013</u> | priehy<br>priehy<br>Popis<br>Daňová<br>evidence<br>- 2014<br>Daňová<br>evidence<br>- 2013 | fižadatele.<br>Soubory<br>□ Čšlo jednaci<br>SZE2015/C<br>→ Stálmout souber<br>→ Stálmout souber<br>SZE2015/62.<br>→ Stálmout souber<br>→ Stálmout souber<br>→ Stálmout souber<br>→ Stálmout souber |                        | Det un    | a nahrání       |                 |

Obr. 26: Doplnění příloh - finanční zdraví

Po kliknutí na pole "zde" se žadateli zobrazí strana pro generování formulářů pro výpočet finančního zdraví (obr. 27). **Postup generování a nahrávání formulářů pro výpočet finančního zdraví je zveřejněn v Podrobném postupu pro doložení "příloh k Finančnímu zdraví žadatele" prostřednictvím Portálu Farmáře, který je dostupný na internetových stránkách** <u>https://www.szif.cz/cs/prv2014</u>.

|                                             |                                              |                               | *                                  | Ovod                     | Nastavení      | Nápověda       | Přejítna      | Odhlásit  |
|---------------------------------------------|----------------------------------------------|-------------------------------|------------------------------------|--------------------------|----------------|----------------|---------------|-----------|
| TEST SYSTÉM                                 | Nová podání > Žádo                           | osti PRV - projektová or      | <u>atření</u> > Finanční zdraví (F | Z)                       |                |                |               |           |
| Identifikační a kontaktní údaje             | EINIANČNÍ Z                                  | DRAVÍ (ET)                    |                                    |                          |                |                |               |           |
| Přehled podání                              | FINANCINI Z                                  | DRAVI (F2)                    |                                    |                          |                |                |               |           |
| Nová podání                                 |                                              |                               |                                    |                          |                |                | Podrobne      | postupy P |
| Jednotná žádost a žádosti AEO, AEKO<br>a EZ | Formuláře pro posouz<br>nutné opětovně nahrá | ení finančního zdrav<br>ivat. | rí, které již byly v minu          | losti zaslány (r         | iapř. pro posc | uzení FZ v pře | dchozích kole | ch), není |
| VŽádosti PRV - projektová opatření          | Zaslané formulářejsou k i                    | nahlédnutí v sekci "Žád       | osti PRV - projektová opatř        | ení" - <u>Odeslané ž</u> | ádosti         | _              |               |           |
| Žádosti PRV - projektová opatření           |                                              |                               | Form                               | sulář FZ                 |                |                |               |           |
| Žádost o dotaci PRV                         |                                              |                               | Tom                                | i di di la la            |                |                |               |           |
| > Žádost o dotaci přes MAS                  |                                              |                               |                                    |                          |                |                |               |           |
| > Doložení příloh k Žádosti o dotaci        |                                              |                               |                                    |                          |                |                |               |           |
| > Doplnění Ži dosti o dota d                |                                              |                               |                                    |                          |                |                |               |           |
| > Výběrové/zadávaď řízení                   |                                              |                               |                                    |                          |                |                |               |           |
| Výběrové/zadávací řízení - doplnění         |                                              |                               |                                    |                          |                |                |               |           |
| Žádost o platbu                             |                                              |                               |                                    |                          |                |                |               |           |
| > Doplnění Žádosti o platbu                 |                                              |                               |                                    |                          |                |                |               |           |
| Hlášení o změnách                           |                                              |                               |                                    |                          |                |                |               |           |
| Žádost o schválení výzvy MAS                |                                              |                               |                                    |                          |                |                |               |           |
| > Hlášení o změnách PRV2007-2013            |                                              |                               |                                    |                          |                |                |               |           |
| > Finanční zdraví (F2)                      |                                              |                               |                                    |                          |                |                |               |           |

Obr. 27: Finanční zdraví

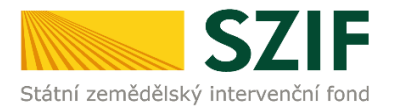

V rámci doplnění formulářů finančního zdraví, lze nahrát stažený předvyplněný a doplněný formulář daného roku (obr. 26), nebo si žadatel může stáhnout prázdný formulář, který musí kompletně vyplnit. Žadatel nahraje kompletně doplněný formulář finančního zdraví přes pole procházet, který uloží pomocí tlačítka "uložit" (obr. 28).

| C71                                                              |                                     |                            | 1.1           | Portál farmáře                 |
|------------------------------------------------------------------|-------------------------------------|----------------------------|---------------|--------------------------------|
| Státní zemědělský intervenční i                                  | fond                                | - Server                   | here          | hair long                      |
|                                                                  | <b>*</b>                            | 4                          | Úvod Nastaven | í Nápověda Přejít na… Odhlásit |
| TEST SYSTÉM                                                      |                                     |                            |               | Podrobné postupy PRV           |
| > Identifikační a kontaktní údaje                                | Stannete si soubor formulare, dopin | te no a nanitajte zpatity. |               |                                |
| > Přehled podání                                                 |                                     |                            |               |                                |
| 🗸 Nová podání                                                    | Dañová evidence -                   | 2012                       |               |                                |
| <ul> <li>Jednotná žádost a žádosti AEO, AEKO<br/>a EZ</li> </ul> |                                     |                            |               |                                |
| Žádosti PRV - projektová opatření                                | Datum vytvoření                     | 06.05.2016 14:59:28        |               | Status                         |
| > Žádost o dotaci PRV                                            | Datum poslední změny                | <b>06.05.2016</b> 14:59:30 |               | Nezpracováno                   |
| > Doložení příloh k Žádosti o dotaci                             | Rok                                 | 2012                       |               |                                |
| > Doplnění Žádosti o dotaci                                      |                                     |                            |               |                                |
| Výběrové/zadávací řízení                                         | Formulář Daňová evid                | lence - 2012               | 06.05.2016    | Procházet                      |
| Výběrové/zadávací řízení - doplnění                              |                                     |                            | 14:59:30      |                                |
| žádost o proplacení                                              |                                     |                            |               |                                |
| Žádost o schválení výzvy MAS                                     |                                     |                            |               |                                |
| > Hlášení o změnách                                              | Zpět                                |                            |               | uložit                         |
| > Finanční zdraví (FZ)                                           |                                     |                            |               |                                |
| > Zadání veřejné zakázky PRV                                     |                                     |                            |               |                                |
| Obr. 28: Finanční zdraví                                         |                                     |                            |               |                                |

UPOZORNĚNÍ: Doplnění a nahrávání formulářů finančního zdraví není návazné na doplnění Žádosti o dotaci, a proto je důležité pro každý formulář (za každý rok) provést kompletní proces nahrání finančního zdraví, který je zakončen zaškrtnutím pole "Souhlasím s obsahem podání" a kliknutím na "Odeslat formulář FZ" (obr. 29). Tato aktivita se týká vždy jen daného formuláře finančního zdraví a nemá vliv na doplnění Žádosti o dotaci.

| <b>S7</b>                                                        | E                                     |              |                       |             | The second     |                  | Portai        | armare        |
|------------------------------------------------------------------|---------------------------------------|--------------|-----------------------|-------------|----------------|------------------|---------------|---------------|
| Státní zemědělský intervenční                                    | í fond                                |              | Denter                | 10          | -15-           | ha               | Int           | Acus          |
|                                                                  | TT.                                   | <b>*</b>     | 7                     | Úvod        | Nastavení      | Nápověda         | Přejít na     | Odhlási       |
| TEST SYSTÉM                                                      |                                       |              |                       |             |                |                  | Podrob        | né postupy Pl |
| Identifikační a kontaktní údaje                                  | SOUHRN                                |              |                       |             |                |                  |               |               |
| Přehled podání                                                   |                                       |              |                       |             |                |                  |               |               |
| Nová podání                                                      | Daňová e                              | vidence - 2  | 012                   |             |                |                  |               |               |
| <ul> <li>Jednotná žádost a žádosti AEO, AEKO<br/>a EZ</li> </ul> |                                       |              |                       |             |                |                  |               |               |
| Žádosti PRV - projektová opatření                                | Datum vytvo                           | oření        | 10.05.2016 07:32:09   |             |                | Status           |               |               |
| > Žádost o dotaci PRV                                            | Datum posle                           | dní změny    | 10.05.2016 07:59:10   |             |                | Připraveno k     | podání        |               |
| > Doložení příloh k Žádosti o dotaci                             | Rok                                   |              | 2012                  |             |                |                  |               |               |
| > Doplnění Žádosti o dotaci                                      |                                       | _            |                       |             |                |                  |               |               |
| › Výběrové/zadávací řízení                                       | Formulář                              | Daňová evide | nce - 2012            |             |                | 10.              | 05.2016       |               |
| › Výběrové/zadávací řízení - doplnění                            | · · · · · · · · · · · · · · · · · · · |              |                       |             |                | 0                | 7:59:09       |               |
| > Žádost o proplacení                                            |                                       |              |                       |             |                |                  |               |               |
| > Žádost o schválení výzvy MAS                                   |                                       |              |                       |             |                |                  | 1             |               |
| > Hlášení o změnách                                              | Zpět                                  |              | <b>_</b> , <b>_</b> . |             |                | ·                | ouhlasím s ob | sahem podár   |
| > Finanční zdraví (FZ)                                           |                                       |              | PotVrzuji, ze jsem op | ravnen v ra | ma sveno jedin | echeno pristupov | eno opravneni | ucinit podan  |
| > Zadání veřejné zakázky PRV                                     |                                       |              |                       |             |                |                  | Odeslat fo    | rmulář FZ     |
| > Rozpracované žádosti                                           |                                       |              |                       |             |                |                  |               |               |

Obr. 29: Odeslání formuláře finančního zdraví

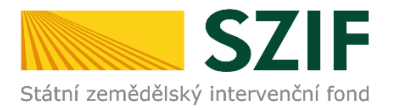

U doplnění příloh **k výběrovému řízení, z elektronického tržiště**, či **k zadávacímu řízení** se postupuje obdobným způsobem jako u doplnění příloh. Po vybrání souboru pomocí "vybrat soubor" proběhne příprava souboru pro uložení. Ve chvíli, kdy je příloha připravena (zelený pruh) je nezbytné do textového pole "Číslo zakázky:\*" vyplnit číslo zakázky. Po vyplnění čísla zakázky je nutné přílohu uložit. Znázorněno na obr. 30. **Pokud nebude číslo zakázky vyplněno, nelze přílohu uložit.** 

| Státní zemědělský intervenční f                | ond                            | A Stant                                             | C. A          |           | ho              | Cont          | land           |
|------------------------------------------------|--------------------------------|-----------------------------------------------------|---------------|-----------|-----------------|---------------|----------------|
|                                                |                                | ن ک                                                 | lvod Helpdesk | Nastavení | Nápověda        | Přejít na…    | Odhlásit       |
| TEST SYSTÉM                                    |                                |                                                     |               |           |                 | Podrobr       | né postupy PRV |
| ) Identifikační a kontaktní údaje              | Stáhněte si soubor žádosti, do | plňte ho a nahrajte zpátky.                         |               |           |                 |               |                |
| <ul> <li>&gt; Přehled podání</li> </ul>        | Doplnění žádosti 1             | 6/003/0411a/452/0                                   | 1382.1        |           |                 |               |                |
| ✓ Nová podání                                  | Datum vertuožení               | 07 03 2017 10:26:27                                 |               |           |                 |               |                |
| Jednotná žádost a žádosti AEO, AEKO            | Datum poclodní změny           | 07.03.2017 10.20.27                                 |               |           | Status          |               | 4              |
| a EZ                                           | Datum posicum zmeny            | 07.03.2017 11.04.17                                 |               |           | Připraveno k    | podání        |                |
| Žádosti PRV - projektová opatření              |                                | 4.1.1a)<br>Projekty do 1000000,-Kč, vč.             |               |           |                 |               |                |
| > Žádosti PRV - projektová opatření            | Operace/záměr                  | a zároveň žadatel hospodaří<br>na maximálně 150 ha; |               |           |                 |               |                |
| > Žádost o dotaci PRV                          |                                | Živočišná výroba - kolo 003                         |               |           |                 |               |                |
| Žádost o dotaci přes MAS                       | Kolo                           | 3                                                   |               |           |                 |               |                |
| > Doložení příloh k Žádosti o dotaci           | K žádosti                      | 16/003/0411a/452/3021-3                             |               |           |                 |               |                |
| > Doplnění Žádosti o dotaci                    | Přílohy                        |                                                     |               | Uladat    | Australia anti- |               |                |
| Výběrové/zadávací řízení                       | Thony                          |                                                     |               | nieuativ  | typech phion:   |               |                |
| › Výběrové/zadávací řízení - doplnění          | () Povinné přílohy             |                                                     |               |           |                 |               |                |
| > Žádost o platbu                              | 0                              |                                                     |               |           |                 |               |                |
| > Doplnění Žádosti o platbu                    | () Nepovinné přílo             | hy                                                  |               |           |                 |               |                |
| > Hlášení o změnách                            | Přílohy k výběro               | vému řízení                                         |               |           |                 |               |                |
| > Žádost o schválení výzvy MAS                 | Typ přílohy                    |                                                     |               | Datum nah | rání            |               |                |
| > Hlášení o změnách PRV2007-2013               | Oznámení o zahájení vý         | iběrového řízení/Výzva k po                         | lání nabídky  |           |                 |               |                |
| Finanční zdraví (FZ)                           |                                |                                                     |               |           |                 | Vyberte soubo | r              |
| > Monitoring podnikatelského<br>plánu/projektu | O Vyberove rizeni              | 1480680922235.pdf                                   |               |           |                 |               |                |
| > Zadání veřejné zakázky PRV                   | Číslo zakázky:* 1              |                                                     |               |           |                 |               |                |
| Rozpracované žádosti                           | Zadáwací nodmínku (za          | dávací dokumontaco)                                 |               |           |                 |               |                |
| > Odeslané žádosti                             | Zauavaci pourininky (za        | uavaci uokumentace)                                 |               |           |                 | Vyberte soubo | r              |
| > Žádosti MAS                                  |                                |                                                     |               |           |                 |               |                |
| Žádosti OP Rybářství – projektová<br>opatření  |                                |                                                     |               |           |                 |               | uložit         |
| > Mimořádná opatření SOT                       | Zpět                           |                                                     |               |           | 1               | Pokračovat    | v podání       |
| ) lesnich/                                     |                                |                                                     |               |           | -               |               |                |

Obr. 30: Přílohy z elektronického tržiště, k výběrovým a zadávacím řízení

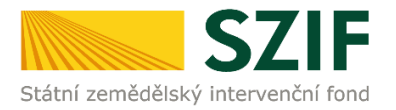

Pokud bude chtít žadatel vymazat některou z již uložených příloh, zaškrtne check box u dané přílohy a na konci strany klikne na pole "Smazat označené přílohy" (obr. 31).

|                                                                    |               |                                                 |                                                | Uvod                    | Helpdesk                     | Nastaveni                   | Nápověda                        | Přejít na       | Odhlásit    |
|--------------------------------------------------------------------|---------------|-------------------------------------------------|------------------------------------------------|-------------------------|------------------------------|-----------------------------|---------------------------------|-----------------|-------------|
| TEST SYSTÉM                                                        |               |                                                 |                                                |                         |                              | · · · · · ·                 |                                 | 옷 Codrobn       | é postupy P |
| Identifikační a kontaktní údaje                                    | U Stáhně      | te si soubor 2ádosti, dopl                      | lňte ho a nahrajte zpátky.                     |                         |                              |                             |                                 |                 |             |
| Přehled podání                                                     | Dop           | lnění žádosti 16                                | /003/0411a/452                                 | <b>/0</b> 0383          | 1                            |                             |                                 |                 |             |
| Nová podání                                                        |               |                                                 |                                                |                         |                              |                             |                                 |                 |             |
| ) jednotná žádost a žádosti AEO, AEKO                              | Datu          | m vytvoření                                     | 10.11.201                                      | 10:10:57                |                              |                             | Status                          |                 |             |
| a EZ                                                               | Datu          | m poslední změny                                | 10.11.201                                      | 10:11:08                |                              |                             | Připraveno k                    | c podání        |             |
| <ul> <li>Žádosti PRV - projektová opatření</li> </ul>              |               |                                                 |                                                | 4, 1, 1 c)              |                              |                             |                                 |                 |             |
| Žádosti PRV - projektová opatření                                  | Oper          | ace/zámēr                                       | projekty do S 00                               | 000,- Kč,               |                              |                             |                                 |                 |             |
| Žádost o dotaci PRV                                                |               |                                                 | VC.; SKOT                                      | - KOIO UU3              |                              |                             |                                 |                 |             |
| Žádost o dotaci přes MAS                                           | Kolo          |                                                 |                                                | 3                       |                              |                             |                                 |                 |             |
| > Doložení příloh k Žádosti o dotaci                               | K žád         | losti                                           | 16/003/0411c/1                                 | 20/000370               |                              |                             |                                 |                 |             |
| > Dopinění Žádosti o dotaci                                        | Přílo         | hy                                              |                                                |                         |                              | Hight                       | twoech příloh:                  |                 | 1           |
| > Výběrové/zadávací řízení                                         | 11110         | ,                                               |                                                |                         |                              | The chart of                | Cypeer priorit L                |                 |             |
| > Výběrové/zadávací řízení - doplnění                              | OP            | ovinné přílohy                                  |                                                |                         |                              |                             |                                 |                 |             |
| žádost o platbu                                                    |               | Typ přílohy                                     |                                                |                         |                              | Datum nat                   | irání                           |                 |             |
| Doplnění Žádosti o platbu                                          | V při         | padě, že projekt/čás                            | t projektu podléhá říze                        | ní staveb               | ního úřadu, p                | ak ke dni pod               | lání Žádosti o                  | dotaci platné a | ke          |
| > Hlášení o změnách                                                | dni p         | předložení přílohy pra<br>ložení přílohy účinné | vomocné (v případě v<br>) odpovídající povolep | eřejnopráv<br>stavebníh | ní smlouvy k<br>o úřadu (dle | e dni podání<br>Obecných po | Žádosti o dota<br>dminek Pravic | ici platné a ke | dni         |
| Žádost o schválení výzvy MAS                                       | "Říz          | ení stavebního úřadu                            | "), na jehož základě lz                        | e projekt r             | ealizovat - p                | ostá kopie.                 |                                 |                 | -           |
| > Hlášení o změnách PRV2007-2013                                   |               |                                                 |                                                |                         |                              |                             | L.                              | Vyberte soubor  | ***         |
| Finanční zdraví (FZ)                                               | _             | Povleni SU 1480                                 | 681988791.pdf (T)                              |                         |                              |                             | 02.12.2016                      |                 | -           |
| Monitoring podnikatelského<br>plánu/projektu                       | L N až        | Popis přílohy                                   | t projektu podláká žíro                        |                         | allen diladur en             | ale et assa ha la           | 13:34:34                        | an é anninktau  | 2MB         |
| > Zadání veřejné zakázky PRV                                       | dok           | imentace předkládan                             | a k řízení stavebního                          | iřadu v so              | uladu se záko                | nem č. 183/                 | 2006 Sb., o úzo                 | emním plánova   | àní         |
| Rozpracované žádosti                                               | a sta<br>koni | vebním řádu (stavet<br>e (lze předložit v listu | oní zákon), ve znění po<br>nné nodobě).        | zdějších p              | ředpisů, a pří               | slušnými pro                | váděcími před                   | pisy - prostá   |             |
| > Odeslané žádosti                                                 |               | - ( )                                           |                                                |                         |                              |                             |                                 | Vyberte soubor  |             |
| Žádosti MAS                                                        |               | 人 Povleni SU 1480                               | 682059816.pdf (T)                              |                         |                              |                             | 02 12 2016                      |                 |             |
| <ul> <li>Žádosti OP Rybářství – projektová<br/>opatření</li> </ul> |               | Popis přílohy                                   |                                                |                         |                              |                             | 13:34:34                        |                 | 2MB         |
| > Mimořádná opatření SOT                                           |               |                                                 |                                                |                         |                              |                             |                                 |                 | uložit      |
| > Lesnictví                                                        |               |                                                 |                                                |                         |                              |                             |                                 |                 |             |
| > Doplňková podání                                                 |               |                                                 |                                                |                         |                              |                             | 5                               | mazat označe    | né přílohy  |
| > Elektronické odeslání žádosti                                    |               |                                                 |                                                |                         |                              |                             |                                 |                 |             |
| > Odeslané dokumenty ze SZIF                                       | Zpēt          |                                                 |                                                |                         |                              |                             | P                               | okračovat v     | podání      |

Obr. 31: Smazání doplněných příloh

Po nahrání kompletně doplněné Žádosti o dotaci a uložení všech příloh žadatel klikne na pole "Pokračovat v podání" (obr. 32).

|                                                                  |                |                  |                   | 4                                                                                                    | Úvod                  | Nastavení | Nápověda       | Přejít na…       | Odhlás |
|------------------------------------------------------------------|----------------|------------------|-------------------|----------------------------------------------------------------------------------------------------|-----------------------|-----------|----------------|------------------|--------|
| MÀTRYS TRAT                                                      |                |                  |                   |                                                                                                    |                       |           | 빙 <u>)</u> Pod | robné postupy PR | ¥      |
| TESTSTER                                                         | Doplnění       | žádosti          | 16/003/           | 0411a/452/0                                                                                                    | (1.1.)<br>(1.1.)      |           |                |                  |        |
| Identifikační a kontaktní údaje                                  |                |                  |                   |                                                                                                    |                       |           |                |                  |        |
| Přehled podání                                                   | Datum vytvoře  | ní               | 07.0              | 3.2017 10:26:27                                                                                                    |                       | Status    |                |                  |        |
| Nová podání                                                      | Datum posledn  | í změny          | 07.0              | <b>3.2017</b> 11:04:17                                                                                                    |                       | Připrave  | no k podání    |                  |        |
| <ul> <li>Jednotná žádost a žádosti AEO, AEKO<br/>a EZ</li> </ul> |                |                  | Projekty do 1     | 4.1.1 a)<br>000 000,- Kč, vč.                                                                                                    |                       |           |                |                  |        |
| Žádosti PRV - projektová opatření                                | Operace/zame   | r                | a zaroven<br>na r | zadatel hospodari<br>naximálně 150 ha;                                                                                                    |                       |           |                |                  |        |
| > Žádosti PRV - projektová opatření                              |                |                  | Živočišná         | výroba - kolo 003                                                                                                    |                       |           |                |                  |        |
| > Žádost o dotaci PRV                                            | Kolo           |                  |                   | 3                                                                                                    |                       |           |                |                  |        |
| > Žádost o dotaci přes MAS                                       | K žádosti      |                  | 16/003/0          | 411a/452/a021-3                                                                                                    |                       |           |                |                  |        |
| > Doložení příloh k Žádosti o dotaci                             |                | A Žádost o d     | rtari PRV 14-70   | 2 kdp                                                                                                    |                       |           |                |                  |        |
| > Doplnění Žádosti o dotaci                                      | Žádost         | Prístavba díhy   | /                 | LEIDER                                                                                                    | 20.07.201<br>14:03:48 | 6         | Proc           | házet            |        |
| › Výběrové/zadávací řízení                                       |                |                  |                   |                                                                                                    |                       |           |                |                  |        |
| > Výběrové/zadávací řízení - doplnění                            | Přílohy        |                  |                   |                                                                                                    |                       |           |                |                  |        |
| Žádost o platbu                                                  | Povinné přilol | ny               |                   |                                                                                                    |                       |           |                |                  |        |
| Žádost o schválení výzvy MAS                                     |                | т                | yp přílohy        |                                                                                                    |                       | Datur     | n nah rání     |                  |        |
| > Hlášení o změnách                                              | Formulă ře pro | po sou zen í fin | ančniho zdrav     | rí žadat <mark>e</mark> le.                                                                                                    |                       |           |                |                  |        |
| > Finanční zdraví (FZ)                                           | Vytvořeno      | Rok              | Popis             | Soubory                                                                                                    |                       |           |                |                  |        |
| Monitoring podnikatelského<br>plánu/projektu                     |                |                  | Daňová            | Čálo jednací:<br>SZIF/2015/C                                                                                                    |                       |           |                |                  |        |
|                                                                  | 12.11.2015     | <b>B</b> 2014    | evidence          | Stáhnout soubor                                                                                                    |                       |           |                |                  |        |
| Zadání veřejné zakázky PRV                                       | 14:27:33       |                  | - 2014            | The second second secon |                       |           |                |                  |        |

Obr. 32: Doplnění Žádosti o dotaci

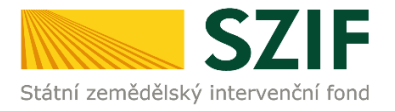

Na další straně se žadateli objeví souhrn informací (obr. 33), to znamená nahraná, doplněná žádost a seznam všech doplněných příloh. V tomto kroku se žadatel buď vrátí zpět pro opětovné nahrání (tlačítko "Zpět"), nebo zaškrtne "Souhlasím s obsahem podání" a následně klikne na "Podat". **Doplnění Žádosti o dotaci z prostředí Portálu farmáře bude umožněno pouze jednou (softwarově ošetřeno). Pokud žadatel provede prostřednictvím PF doplnění, nebude mu již další doplnění, ani oprava odeslaného doplnění umožněna.** 

|                                   |                                                                      |                                                            | 4                                                                                                  | Úvod                                                   | Nastavení                                            | Nápověda                                                | Přejít na.                                 |
|-----------------------------------|----------------------------------------------------------------------|------------------------------------------------------------|----------------------------------------------------------------------------------------------------|--------------------------------------------------------|------------------------------------------------------|---------------------------------------------------------|--------------------------------------------|
| T SYSTÉM                          | SOUHRN                                                               |                                                            |                                                                                                    |                                                        |                                                      | I Pod                                                   | robné postup                               |
| tifikační a kontaktní údaje       | Doplnění ž                                                           | ádosti 16                                                  | /003/0411a/452/08                                                                                  | est. 1                                                 |                                                      |                                                         |                                            |
| led podání                        | Detrementer                                                          |                                                            | 07.07.0017.10.00.07                                                                                |                                                        | -                                                    |                                                         |                                            |
| odání                             | Datum vytvoren                                                       |                                                            | 07.03.2017 10:26:27                                                                                |                                                        | Status                                               |                                                         |                                            |
| otná žádost a žádosti AEO, AEKO   | Datum posiedin                                                       | zmeny                                                      | 4.1.1a)                                                                                            |                                                        | Phprav                                               | епо к родант                                            |                                            |
| sti PRV - projektová opatření     | Operace/záměr                                                        | Р                                                          | rojekty do 1 000 000,- Kc, vc.<br>a zároveň žadatel hospodaří<br>na maximálně 150 ha;              |                                                        |                                                      |                                                         |                                            |
| ádosti PRV - projektová opatření  |                                                                      |                                                            | Živočišná výroba - kolo 003                                                                        |                                                        |                                                      |                                                         |                                            |
| idost o dotaci PRV                | Kolo                                                                 |                                                            | 3                                                                                                  |                                                        |                                                      |                                                         |                                            |
| ádost o dotaci přes MAS           | K žádosti                                                            |                                                            | 16/003/0411a/452/00/11-0                                                                           |                                                        |                                                      |                                                         |                                            |
| vložení příloh k Žádosti o dotaci |                                                                      |                                                            |                                                                                                    |                                                        |                                                      |                                                         |                                            |
| plnění Žádosti o dotaci           | Žádost                                                               | Žádost o dot:                                              | aci PRV 14-20, 2.kolo                                                                              |                                                        |                                                      | 20.07.2016                                              |                                            |
| běrové/zadávací řízení            | BY0 - Iss                                                            | Prista vba dilhy                                           |                                                                                                    |                                                        |                                                      |                                                         |                                            |
| věrové/zadávací řízení - doplnění | Prilony<br>Revine á stile                                            |                                                            |                                                                                                    |                                                        |                                                      |                                                         |                                            |
| dost o platbu                     |                                                                      | iy                                                         |                                                                                                    |                                                        |                                                      |                                                         | 120.00                                     |
| lost o schválení výzvy MAS        | Typ prilohy                                                          |                                                            |                                                                                                    |                                                        |                                                      | V                                                       | elikost                                    |
| ášení o změnách                   | V případě, že je<br>přičinnosti, jež                                 | dotace poskyt<br>má <mark>být mod</mark> er                | tována na zásadní změnu výrobi<br>nizována - prostá kopie.                                         | ního postupu, p                                        | ak Kartu majet                                       | ku pro majetek                                          | užíva ný                                   |
| inanční zdraví (FZ)               | Device                                                               |                                                            |                                                                                                    |                                                        |                                                      |                                                         | a a civia                                  |
| itoring podnikatelského           | Desert 14                                                            | 69019325168. <b>[</b> pc                                   | 1                                                                                                  |                                                        |                                                      |                                                         | 826KB                                      |
| u/projektu                        | Nepovinné př                                                         | ilohy                                                      |                                                                                                    |                                                        |                                                      |                                                         |                                            |
| ání veřejné zakázky PRV           | Typ přilohy                                                          |                                                            |                                                                                                    |                                                        |                                                      | V                                                       | e liko st                                  |
| zpracované žádosti                | Poleud žadatel<br>zdroj OZE nebu<br>přislušným doc<br>výpovědní lhůt | požaduje bodo<br>de v jeho vlast<br>lavatelem, a to<br>ou. | vé zvýhodnění za preferenční kr<br>nictvý dokládá uzavřenou smlou<br>na dobu nejméně do ukončení l | itérium č. 6 "Pro<br>vou potvrzující<br>hůty vázanosti | ojekt využívá t<br>zajištění dodá<br>projektu na úče | epelné energie z<br>vky tepelné ene<br>el nebo s odpoví | t OZE <mark>" a</mark><br>rgie s<br>dající |
|                                   | Lighthouse                                                           | 1469020439044                                              | 4. jpg                                                                                             |                                                        |                                                      |                                                         | 548KB                                      |
|                                   |                                                                      |                                                            |                                                                                                    |                                                        |                                                      |                                                         |                                            |

Obr. 33: Doplnění Žádosti o dotaci - SOUHRN

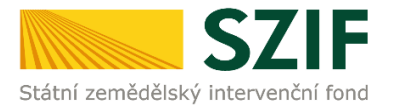

V následujícím kroku (obr. 34) má žadatel možnost si stáhnout doplněnou Žádost o dotaci ("Stáhnout soubor") a potvrzení o přijetí Doplnění Žádosti o dotaci ("Stáhnout potvrzení"). Vzor Potvrzení o přijetí je uveden na obr. 35.

| Skav   Identifikační a kontaktní údaje   Přehled podání   Nová podání   > Jednotná žádosti a žádosti AEO, AEKO a EZ   > Žádosti PRV - projektová opatření   > Žádosti PRV - projektová opatření   > Žádost o dotad PRV   > Žádost o dotad PRV   > Žádosti o dotad přes MAS   > Doložení příloh k Žádosti o dotad   > Výběrové/zadávací řízení                                                                                                    | TEST SYSTÉM       Sł         Identifikační a kontaktní údaje       Préhled podání         Přehled podání       In         Nová podání       In         > Jednotná žádost a žádosti AEO, AEKO a EZ       Zádosti PRV - projektová opatření         > Žádosti PRV - projektová opatření       Zádosti PRV - projektová opatření | tav<br>atova<br>nformace o<br>Vytvořeno | o průběhu          | 1004                         | % |                                  |                 |
|----------------------------------------------------------------------------------------------------|----------------------------------------------------------------------------------------------------|-----------------------------------------|--------------------|------------------------------|---|----------------------------------|-----------------|
| Identifikační a kontaktní údaje         Přehled podání         Nová podání         Nová podání         > Jednothá žádost a žádosti AEO, AEKO<br>a EZ       Informace o průběhu         Výtvořeno       Operace /<br>záměr       Název projektu       Soubory         Výtvořeno       Operace /<br>záměr       Název projektu       Soubory         J Žádosti PRV - projektová opatření       Opinění žádost i 16/0030411a/       Ú Čís b jedraci:<br>STIF/016/0459445         J Žádost o dotaci PRV       Dolpření žádost i o dotad       Dolpření žádost i o dotad         No Doložení přiloh k žádost o dotad       Ú Šádost o dotad       Poloračovat na odeslané žádost         Výběrové/zadávať řízení       Výběrové/zadávať řízení       Poloračovat na odeslané žádost                                                                                                    | Identifikační a kontaktní údaje         Přehled podání         Nová podání         > Jednotná žádost a žádosti AEO, AEKO a EZ         > Žádosti PRV - projektová opatření         > Žádosti PRV - projektová opatření                                                                                                    | otovo<br>nformace c<br>Vytvořeno        | o průběhu          | 100 <sup>4</sup>             | % |                                  |                 |
| Nateriumachi a kontaktin dobje       Hotova         Přehled podání       Hotova         Nová podání       Informace o průběhu         > Jednotná žádost a žádosti AEO, AEKO<br>a EZ       Informace o průběhu         V žádosti PRV - projektová opatření       Vytvořeno         > Žádosti PRV - projektová opatření       20.07.2016<br>15:23.06         V čádosti I COUVENTION k Zádosti o dotaci       Popinění žádosti :16/0030411a/         V popieňní žádosti o dotaci       Popinění žádosti :16/0030411a/         V výběrové/zadávací řízení       Poloračovat na odeslané žádosti                                                                                                    | Přehled podání     He       Přehled podání     In       > Jednotná žádost a žádosti AEO, AEKO<br>a EZ     Zádosti PRV - projektová opatření       > Žádosti PRV - projektová opatření                                                                                                    | iatovo<br>nformace c<br>Vytvořeno       | o průběhu          |                              |   |                                  |                 |
| Verkiled podani       Informace o průběhu         Nová podání       Informace o průběhu         > Jednotná žádost a žádosti AEO, AEKO<br>a EZ       Operace /<br>záměr       Název projektu       Soubory         v Žádosti PRV - projektová opatření       Vytvořeno       Operace /<br>záměr       Název projektu       Soubory         > Žádosti PRV - projektová opatření       Výtvořeno       Operace /<br>záměr       Název projektu       Soubory         > Žádosti PRV - projektová opatření       Výtvořeno       Operace /<br>záměr       Název projektu       Soubory         > Žádosti o dotaci PRV       Polnění žádosti :16/0030411a/       Ú Čšb jednací:<br>SVIPČ016/0459445       Soubory         > Žádosti o dotaci       Isr:23:06       If 6.4.1 b)       Dophění žádosti :16/0030411a/       Ú Čšb jednací:<br>SVIPČ016/0459445         > Doložení přiloh k žádosti o dotaci       Výběrové/zadávací řízení       Poloračovat na odeslané žádosti         > Výběrové/zadávací řízení       Poloračovat na odeslané žádosti zádosti zádosti                                                                                                    | Prehled podaní     In       Nová podání     In       > Jednotná žádost a žádosti AEO, AEKO<br>a EZ     In       × Žádosti PRV - projektová opatření     Žádosti PRV - projektová opatření                                                                                                    | nformace o<br>Vytvořeno                 | o průběhu          |                              |   |                                  |                 |
| Nová podání       Informace o přůbenů         > Jednotná žádost a žádosti AEO, AEKO       a EZ         V Žádost PRV - projektová opatření       Výtvořeno         J Žádost PRV - projektová opatření       Název projektu         Šádost o dotaci PRV       20.07.2016         J Žádost o dotaci PRV       15:23:06         Š 6.4.1 b)       Dopinění žádosti :16/0030411a/         Výběrové/zadávací řízení       Šádost o dotaci                                                                                                    | Nová podání     In       > Jednotná žádost a žádosti AEO, AEKO       a EZ       * Žádosti PRV - projektová opatření       > Žádosti PRV - projektová opatření                                                                                                    | Wtvořeno                                | o prubenu          |                              |   |                                  |                 |
| > Jednotná žádost a žádosť AEO, AEKO<br>a EZ V Žádosť PRV - projektová opatření > Žádosť PRV - projektová opatření > Žádosť o dotaci PRV Doložení přiloh k Žádosť o dotaci > Doložení přiloh k Žádosť o dotaci > Doložení přiloh k Žádosť o dotaci > Výběrové/zadávací řízení                                                                                                    | <ul> <li>&gt; Jednotná žádost a žádosti AEO, AEKO<br/>a EZ</li> <li>&gt; Žádosti PRV - projektová opatření</li> <li>&gt; Žádosti PRV - projektová opatření</li> </ul>                                                                                                    | Vytvořeno                               |                    |                              |   |                                  |                 |
| Výtvo řeno     Operace /<br>záměr     Název projektu     Soubory          Žádosti PRV - projektová opatření<br>Žádost o dotaci pRV         20.07.2016<br>15:23:06<br>Žádost o dotaci přes MAS<br>Doplnění Žádosti o dotaci<br>Výběrové/zadávací řízení<br>Výběrové/zadávací řízení<br>Výběrové/zadávací řízení<br>Výběrové/zadávací řízení<br>Výběrové/zadávací řízení<br>Výběrové/zadávací řízení<br>Výběrové/zadávací řízení<br>Výběrové/zadávací řízení<br>Výběrové/zadávací řízení<br>Výběrové/zadávací řízení<br>Výběrové/zadávací řízení<br>Výběrové/zadávací řízení<br>Výběrové/zadávací řízení<br>Výběrové/zadávací řízení                                                                                                    | <ul> <li>Žádosti PRV - projektová opatření</li> <li>Žádosti PRV - projektová opatření</li> </ul>                                                                                                    | Vytvořeno                               |                    |                              |   |                                  | Všechny zprá vy |
| <ul> <li>Žádosti NV projektová opatření</li> <li>Žádost o dotaci PRV</li> <li>Žádost o dotaci PRV</li> <li>Žádost o dotaci PRV</li> <li>Žádost o dotaci PRV</li> <li>Žádost o dotaci PRV</li> <li>Doložení přiloh k Žádosti o dotaci</li> <li>Výběrové/zadávací řízení</li> </ul>                                                                                                    | Žádosti PRV - projektová opatření                                                                                                    |                                         | Operace /<br>záměr | Název projektu               |   | Soubory                          |                 |
| 2 žádosť o dotaci PRV       20.07.2016       IS       20.07.2016       IS       Experimentation         > Žádosť o dotaci přes MAS       Dopinění žádosťi :16/0030411a/       Image: Strategi autori strategi autori strategi autor | · Laubourier projectora oparacia                                                                                                    |                                         |                    |                              |   | المراجع الم                      |                 |
| 15:23:06     15:23:06     15:23:06     15:23:06     15:23:06     15:23:06     15:23:06     15:23:06     15:23:06     15:23:06     15:23:06     15:23:06     15:23:06     15:23:06     15:23:06     15:23:06     15:23:06     15:23:06     15:23:06     15:23:06     15:23:06     15:23:06     15:23:06     15:23:06     15:23:06     15:23:06     15:23:06     15:23:06     15:23:06     15:23:06     15:23:06     15:23:06     15:23:06     15:23:06     15:23:06     15:23:06     15:23:06     15:23:06     15:23:06     15:23:06     15:23:06     15:23:06     15:23:06     15:23:06     15:23:06     15:23:06     15:23:06     15:23:06     15:23:06     15:23:06     15:23:06     15:23:06     15:23:06     15:23:06     15:23:06     15:23:06     15:23:06     15:23:06     15:23:06     15:23:06     15:23:06     15:23:06     15:23:06     15:23:06     15:23:06     15:23:06     15:23:06     15:23:06     15:23:06     15:23:06     15:23:06     15:23:06     15:23:06     15:23:06     15:23:06     15:23:06     15:23:06     15:23:06     15:23:06     15:23:06     15:23:06     15:23:06     15:23:06     15:23:06     15:23:06     15:23:06     15:23:06     15:23:06     15:23:06     15:23:06     15:23:06     15:23:06     15:23                                                                                                    | > Žádost o dotaci PRV                                                                                                    | 20.07.2016                              | 88 6.4.1 b)        | Dodožaj žádosti 16/0030411a/ |   | SZIE/2016/045                    | 9445            |
| Doložení přiloh k Žádosti o dotaci     Doplnění Žádosti o dotaci     Výběrové/zadávací řízení                                                                                                    | Žádost o dotaci přes MAS                                                                                                    | 15:23:06                                | al anna            |                              |   | Stáhnout soub<br>Stáhnout pot vi | or<br>rzení     |
| Doplnění Žádosti o dotaci     Výběrové/zadávací řízení                                                                                                    | > Doložení příloh k Žádosti o dotaci                                                                                                    |                                         |                    |                              |   |                                  |                 |
| Výběrové/zadávací řízení     Pokračovat na odeslané žádosti                                                                                                    | > Doplnění Žádosti o dotaci                                                                                                    |                                         |                    |                              |   |                                  |                 |
|                                                                                                    | > Výběrové/zadávací řízení                                                                                                    |                                         |                    |                              |   | Pokračovat na od                 | leslané žádosti |
| > Výběrové/zadávací řízení - doplnění                                                                                                    | > Výběrové/zadávací řízení - doplnění                                                                                                    |                                         |                    |                              |   |                                  |                 |
| > Žádost o platbu                                                                                                    | > Žádost o platbu                                                                                                    |                                         |                    |                              |   |                                  |                 |
| > Žádost o schválení výzvy MAS                                                                                                    | Žádost o schválení výzvy MAS                                                                                                    |                                         |                    |                              |   |                                  |                 |

# 

Identifikátor dokumentu:

SZIF/2016/0009384

# POTVRZENÍ O PŘIJETÍ

Podání ve věci "Doplnění Žádosti o dotaci PRV 2014 - 2020" bylo úspěšně odesláno. Podrobnosti jsou uvedeny v následující tabulce.

Děkujeme Vám, že jste využili našich elektronických služeb a přejeme Vám příjemný den.

S pozdravem

Státní zemědělský intervenční fond Ve Smečkách 33 110 00 Praha 1

Obr. 34: Doplnění Žádosti o dotaci – Potvrzení o přijetí

#### Tímto krokem bylo úspěšně provedeno Doplnění Žádosti o dotaci.

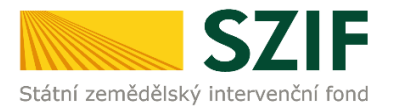

Po kliknutí na pole "Pokračovat na odeslané žádosti" (obr. 34) se žadateli zobrazí strana se seznamem všech nahraných dokumentů (obr. 36).

| Státní zemědělský intervenčn                                     | í fond                        |                             |                                | aur Co-            | h    | -         | h                       | The second                 | (The          |
|------------------------------------------------------------------|-------------------------------|-----------------------------|--------------------------------|--------------------|------|-----------|-------------------------|----------------------------|---------------|
|                                                                  |                               |                             |                                | 2                  | Úvod | Nastavení | Nápověda                | Přejít na                  | Odhlásit      |
| TEST SYSTÉM                                                      | <b>A</b> i > <u>Nová podá</u> | ní > <u>Žádosti PRV - p</u> | r <u>ojektová opatření</u> > O | deslané žádosti    |      |           |                         | \$4<br>                    | 61 (          |
| > Identifikační a kontaktní údaje                                | ODESLA                        | NÉ ŽÁDO                     | STI                            |                    |      |           |                         |                            |               |
| > Přehled podání                                                 |                               |                             |                                |                    |      |           |                         |                            |               |
| ✓ Nová podání                                                    |                               |                             |                                |                    |      |           |                         | Podrobne<br>Podrobne       | é postupy PRV |
| <ul> <li>Jednotná žádost a žádosti AEO, AEKO<br/>a EZ</li> </ul> | 🔺 Zobrazuji :                 | táznamy od: 21.04.          | 2016 do: 21.07.2016            |                    |      |           |                         |                            |               |
| Žádosti PRV - projektová opatření                                | Om or P an                    | humaní                      |                                |                    |      |           |                         |                            |               |
| Žádosti PRV - projektová opatření                                | Officzie 20                   | orazem                      |                                |                    |      |           |                         |                            |               |
| Žádost o dota ci PRV                                             | Zobrazit zá                   | znamy od: 21.04.20          | 016 12:00:00 do:               |                    |      |           |                         | - N.C.                     | _             |
| Žádost o dota ci přes MAS                                        |                               |                             |                                |                    |      |           |                         | Filtrovat sezr             | nam           |
| > Doložení příloh k Žádosti o dotaci                             |                               |                             |                                |                    |      |           |                         |                            |               |
| > Dophění Žádosti o dotaci                                       | Žádosti Pl                    | V – projekt                 | lová opatřen                   | DA                 |      |           |                         |                            |               |
| › Výběrové/zadávací řízení                                       | Zuuusiini                     |                             | ovu opunen                     | •                  |      |           |                         |                            |               |
| › Výběrové/zadávací řízení - doplnění                            | Vytvořeno                     | Operace /                   | Název projektu                 |                    |      |           | Soubory                 |                            |               |
| > Žádost o platbu                                                |                               | zamer                       |                                |                    |      |           |                         |                            |               |
| > Žádost o schválení výz vy MAS                                  |                               |                             |                                |                    |      |           | 📋 Číslo jedn            | adi                        |               |
| > Hlášení o změnách                                              | 30.01.2017                    | 03 <u>4.1.1 a)</u>          | Příbhy k žádosti 16            | 003/0411a/452/0035 | 51   |           | SZIF/201                | 7/0077978                  |               |
| > Fina nění zdraví (FZ)                                          | 11:52:44                      | -                           |                                |                    |      |           | Je Stáhnout<br>Stáhnout | <u>soubor</u><br>potvrzení |               |
| Monitoring podnikatelského<br>plánu/projektu                     |                               |                             |                                |                    |      |           | Čích inde               | 20                         |               |
| Zadání veřejné zakázky PRV                                       | 30.10.2016                    |                             | ,                              |                    |      |           | SZIF/201                | ad:<br>5/0582347           |               |
| Rozpracova né žádosti                                            | 23:48:24                      | Ψ <u>Υ</u> <u>4.1.1 a)</u>  | INVESTICE DO ZIVO              | CISNE VYROBY       |      |           | Fighnout Stáhnout       | soubor                     |               |
| > Odeslané žádosti                                               |                               |                             |                                |                    |      |           | 人 <u>Stáhnout</u>       | patvrzení                  |               |

Obr. 36: Seznam nahraných dokumentů